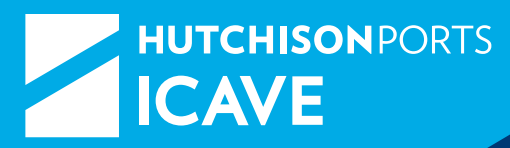

## eCTS MANUAL DE TRÁMITES

TEN

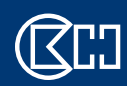

(AN)

A member of CK Hutchison Holdings

HAZ CLIC EN EL TEMA PARA IR A LA PÁGINA

#### ACCESO A eCTS

4 ▶ Pre-alta de Usuario

#### FACTURACIÓN DE eCTS

- 7 ► Consulta de RFC
- 8 **Consulta de facturas**
- 11 Descarga de EIR
- 12 **Cotizador de llenos**
- 18 Cotizador de vacíos
- 22 > Seguimiento rápido a la exportación

#### **TRÁMITES OPERATIVOS DE eCTS**

- 25 ▶ ¿Qué podemos consultar en eCTS?
- 25 Seguimiento de contenedores
- 25 Itinerarios
- 26 Alertas
- 27 Autorización de Ingreso con Mercancía Peligrosa
- 29 ► CRWeb
- 31 **Exportación**
- 33 Maniobras de Retiro
- 34 Minimia Importación
- 38 > Aplicación Pre-alta de contenedores de FFCC

#### **SERVICIOS**

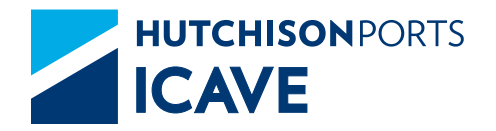

# ACCESO A ECTS

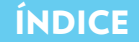

#### PRE ALTA DE USUARIOS PARA ACTIVAR MÓDULOS EN ECTS

#### Objetivo

Proporcionar una guía para llevar a cabo el alta de un usuario y acceder a los módulos.

- 1. Ingrese al sitio www.icave.com.mx
- 2. De clic en "Regístrese ahora!"

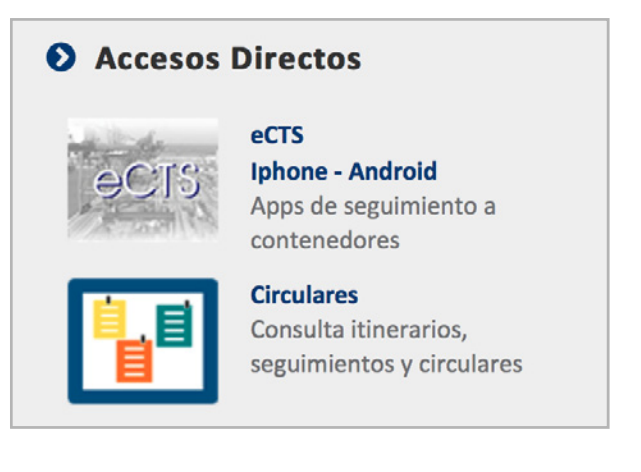

Para registrar un nuevo usuario se debe considerar:

#### Usuario

Se conforma primero por la patente de la Agencia Aduanal, seguido un punto (.) y las iniciales del nombre del usuario en mayúsculas. Ejemplo: 3108.AFG.

#### Contraseña

Alfa-numérica (incluyendo mínimo 8 caracteres, compuesta por 2 mayúsculas, 2 minúsculas y 4 números). Ejemplo: aaAA1234.

El registro de un nuevo usuario no incluye los módulos de trabajo, estos deben solicitarse posteriormente para ser activados en su usuario.

| Ingre | əsar                |  |
|-------|---------------------|--|
| Usı   | Jario:              |  |
|       |                     |  |
| Cor   | ntraseña:           |  |
|       | Ir                  |  |
| Reg   | gístrese ahora!     |  |
| iOŝ   | vidó su Contraseña? |  |
|       |                     |  |

#### Registro

#### Juan Pérez:

Le agradecemos su interés por nuestro servicio, analizaremos su petición de acceso y en caso de contar con dudas sobre la información proporcionada establecemos contacto con usted.

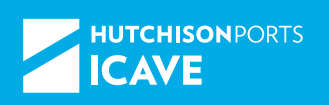

#### Activación de Módulos eCTS

| MÓDULO REQUERIDO                                                     | SOLICITUD AL ÁREA                                   |
|----------------------------------------------------------------------|-----------------------------------------------------|
| Asignación de Booking's                                              |                                                     |
| Prealta FFCC                                                         |                                                     |
| Asignación de Carga Suelta (Re-expedidor/Naviera)                    | Contacto                                            |
| Programación de Servicios - Previos a Contenedores y /o Carga Suelta | allas.ects@icave.com.mx                             |
| Horarios de Trabajo - CR - Web (Agencias Aduanales)                  |                                                     |
| Consulta y Descarga de Facturas Electrónicas (PDF y XML)             | <b>Contacto</b><br>facturación@icave.com.mx         |
| Cotizador de Contenedores Llenos y Vacíos                            | facturación_vic@icave.com.mx<br>facmep@icave.com.mx |

#### Control de contraseñas para eCTS

Las contraseñas deberán de cumplir con los siguientes requisitos:

- Debe tener una longitud mínima de 8 y máximo de 20 caracteres.
- Debe estar formada al menos por 2 números, 2 letras mayúsculas y 2 letras minúsculas.
- Debe ser diferente al nombre o ID de usuario.
- Tendrán una validez máxima de 90 días, posterior a esa fecha se solicitará su renovación. El sistema les notificará su renovación durante 10 días antes de su vencimiento.
- No se permitirá reutilizar una contraseña hasta haber cumplido 20 ciclos.
- Para usuarios nuevos el sistema pedirá cambiar la contraseña asignada temporalmente inmediatamente después de su ingreso.
- En caso de olvido se podrá solicitar una nueva contraseña desde el inicio del eCTS en la opción de "¿Olvidó su Contraseña?", la cual será enviada al correo del usuario.
- El usuario es el único responsable de saber su contraseña.

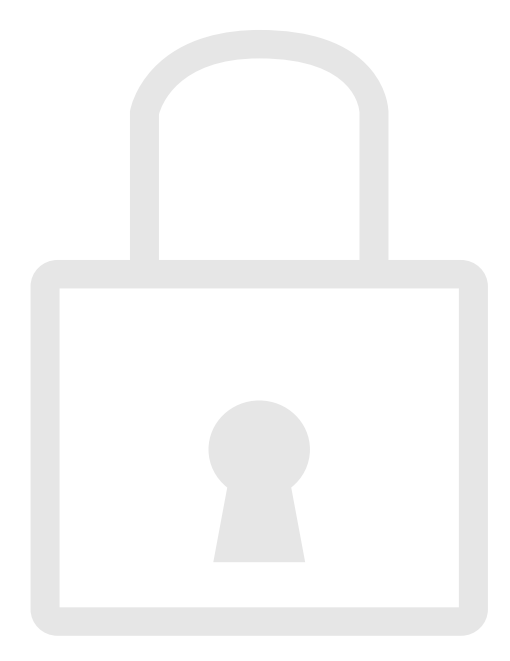

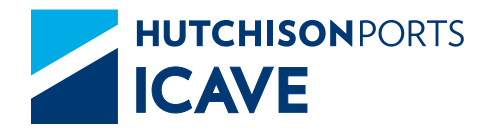

# FACTURACIÓN ECTS

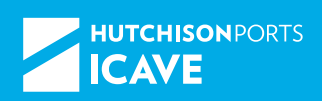

#### **CONSULTA DE RFC**

En la página principal seleccionar "Seguimiento Rápido" y capturar el RFC.

#### Ejemplo

#### ICA 0123456R3

Seleccionar ejecutar y se despliegan los datos del cliente registrados en la base de datos.

O bien en el apartado "seguimiento" ingresar y capturar el RFC, ejemplo ICA 0123456R3 (se deberá dejar un espacio).

1. Seguimiento o seguimiento rápido

| 10          | Seguimiento Rápido 🥐     |
|-------------|--------------------------|
| c           | Contenedor               |
| C           | Conocimiento de Embarque |
| C           | Documento de Liberación  |
| <b>1</b> 57 | Clientes                 |
|             | Claves                   |
|             | Ejecutar                 |

| Por Contenedor | Por Conocimiento de Embaros  |
|----------------|------------------------------|
| For contenedor | Por conconnence de criteriqu |
|                |                              |
|                |                              |
|                |                              |
|                |                              |
|                |                              |
|                |                              |

#### 2. Captura del RFC

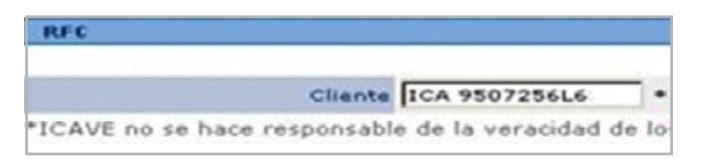

#### 3. Despliegue de datos

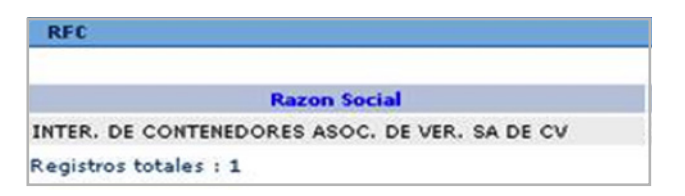

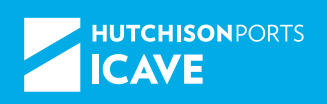

#### CONSULTA DE FACTURAS ELECTRÓNICAS

#### Objetivo

Proporcionar a nuestros clientes, una herramienta que les permita consultar en línea las facturas electrónicas y archivos XML y PDF que han sido emitidos.

1. Ingrese al sitio *www.icave.com.mx* y de un clic para descargar la información. Posteriormente da clic en eCTS.

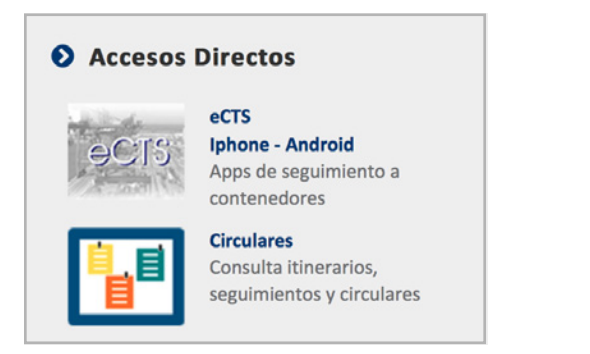

#### 2. Capturar el usuario y contraseña.

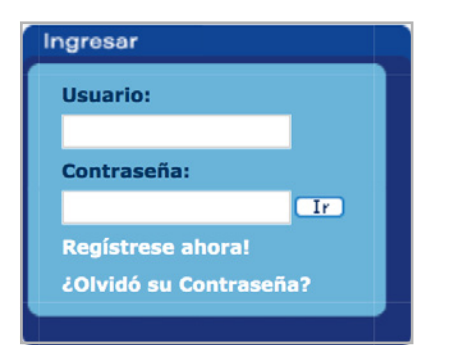

#### 3. Seleccione "Factura electrónica" y "Ejecutar".

| Contenedor                | 2    |
|---------------------------|------|
| Factura Electronica.      | 0 1  |
| Container                 | 🥹 (j |
| Services Report           | 🥹 🛈  |
| Factura Electronica       | Ð 🕕  |
| Reporte Servicio Avanzado | ۱) 🕲 |
|                           | Más> |

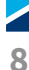

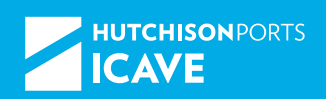

|                                                                   | Principal Itinerarios Seguimiento               | Alertas Reportes Liberación Administración |
|-------------------------------------------------------------------|-------------------------------------------------|--------------------------------------------|
| Parámetros                                                        |                                                 | 0                                          |
|                                                                   |                                                 |                                            |
| elecciona los parámetros necesarios para                          | ejecutar el reporte :                           |                                            |
| elecciona los parámetros necesarios para<br>Campo                 | ejecutar el reporte :<br>Valor                  | Ejemplo                                    |
| elecciona los parámetros necesarios para<br>Campo<br>Fecha Inical | ejecutar el reporte :<br>Valor<br>2009-10-02 DF | Ejemplo                                    |

## Seleccione el periodo a consultar: Las facturas se encuentran disponibles 1 mes.

La ventana principal de consulta muestra todas las facturas solicitadas, con opción a:

- Descargar el listado general.
- Consultar el soporte de una factura masiva (desglose de contenedores y servicios facturados).
- Descarga de los archivos PDF y XML de las facturas seleccionadas.

|      |                               | Lista Generada<br>Vista                                                                                                    | Ver                                                                                                    | Co      | lumna | Prin<br>Rei<br>Rei | ncipal<br>caps<br>nglón | Itinerarios<br>Ir | Seguim<br>P<br>Re | arámetro del<br>eporte     | vitas<br>Valo<br>Asoc | Reportes<br>r<br>ciado | Liberación | Ad          | Iministra | ación  |
|------|-------------------------------|----------------------------------------------------------------------------------------------------|----------------------------------------------------------------------------------------------------|---------|-------|--------------------|-------------------------|-------------------|-------------------|----------------------------|-----------------------|------------------------|------------|-------------|-----------|--------|
|      |                               | 0                                                                                                    | 3                                                                                                    | Serie   |       | Serie              |                         |                   | F                 | echa Inical<br>Techa Final | 2009                  | 9-10-02<br>9-10-02     |            |             |           |        |
| Fact | ura Electro<br><u>Factura</u> | Febba                                                                                                    |                                                                                                    |         | No    | mbre               |                         |                   | Trafico           | Total Cntr                 | Iva                   | Total                  | Mcreda     | PDE         | XML       |        |
| 1    | 146582                        | 02/10/2009                                                                                                    | MOLEON BREW                                                                                                    | 100.003 |       |                    |                         |                   | EXPO              | 1                          | \$26.81               | \$205.51               | MKP        | PDF         | XML       | Г      |
|      |                               | a descent of the second second s | A REPORT OF A REPORT OF A REPO |         |       |                    |                         |                   | ROUND COM         | 10.05                      | (Render               | IN DESCRIPTION OF      | 100 000    | ALCOHOL: NO | 1000000   | Diam'r |

Para descargar el listado general, de clic en "ver" y seleccione el tipo de archivo.

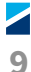

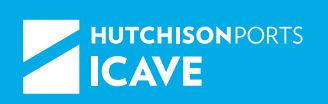

Para consultar el soporte de una factura, en la ventana principal la columna de contenedores, indica la cantidad facturada, por lo que en aquellos con más de 1, se deberá presionar sobre el no. de la factura para que la aplicación muestre el soporte de la factura mismo que puede ser descargado conforme al punto anterior.

La descarga de los archivos PDF y XML se realiza a través de las casillas seleccionadas o dar clic en "seleccionar todo".

|    | A1 -          | f.         |            | and the second second second |
|----|---------------|------------|------------|------------------------------|
|    | A             | 8          | C          | 0 1                          |
| 2  | Factura Elect | ronica     |            |                              |
| 3  | Total:        | 16 records |            |                              |
| 4  | Date:         | WIGPHINEN  |            |                              |
| 5  | Generate by:  | JC         |            |                              |
| 6  | Parameters    |            |            |                              |
| 7  | Fecha Inical: | 02/10/2009 |            | 1                            |
| 8  | Fecha Final:  | 02/10/2009 |            |                              |
| 9  |               |            |            |                              |
| 10 | Serie         | Factura    | Fecha      | Nombre                       |
| 11 | Н             | 146582     | 02/10/2009 | MOLSON BR                    |
| 12 | н             | 146581     | 02/10/2009 | MOL                          |
| 13 | н             | 146580     | 02/10/2009 | CON                          |
| 14 | н             | 146579     | 02/10/2009 | MOL                          |
| 15 | н             | 14657B     | 02/10/2009 | COL                          |
| 16 | н             | 146446     | 02/10/2009 | INNE                         |
| 17 | н             | 146445     | 02/10/2009 | INNE                         |
| 18 | н             | 146093     | 02/10/2009 | NES                          |
| 19 | H             | 146092     | 02/10/2009 | NES                          |

| <ul> <li>Q • 1 ■ ● 38% • 0</li> <li>Buscar en Web ¥</li> </ul>                                                                                                    | ●   <b>□</b> } • [<br>7      |      |
|----------------------------------------------------------------------------------------------------|------------------------------|------|
| 🐮 🔊 • 👔 🛛 Bussar en Web 🍸                                                                                                    | 7                            |      |
| A lic                                                                                                    |                              |      |
|                                                                                                    |                              | 1    |
| Tables of the boats and the                                                                                                    | derinden rabeter             | ŀ    |
| antic molece and a maker and a                                                                                                    | and stores and sectors as    | I    |
|                                                                                                    |                              | I    |
|                                                                                                    | and the second               | Į,   |
| 1 100 Diet genetate auseran Bit 1                                                                                                    | 12. KH/ D D B                | в    |
| and the second bills where at many at                                                                                                    |                              |      |
| 1 THE ROUTE COMPANY AND ADDRESS OF THE REAL PROPERTY OF THE REAL PROPERTY OF THE REAL PROPERT | 1 127/5 h.18./7 81 85 80     |      |
| a const appropriate and an an and a second at the second at the second a |                              |      |
| · ···· Public area ·······                                                                                                    |                              | - 84 |
| t press aufur men bertant per menter an menter an ment                                                                                                    |                              | - 84 |
|                                                                                                    | a state balance and man base |      |
|                                                                                                    |                              |      |
| a same maintain annan in maintain an                                                                                                    | ·                            | - 82 |

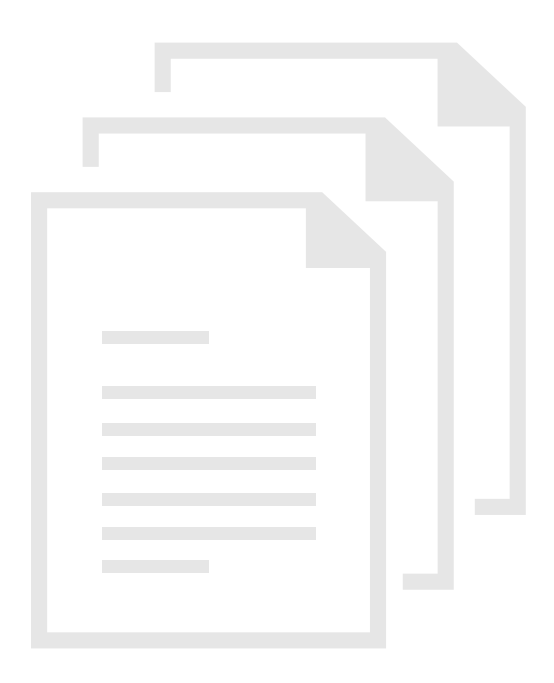

10

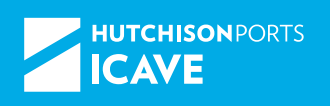

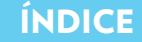

#### **DESCARGA DE EIR**

#### Seleccionar la pestaña "Reportes".

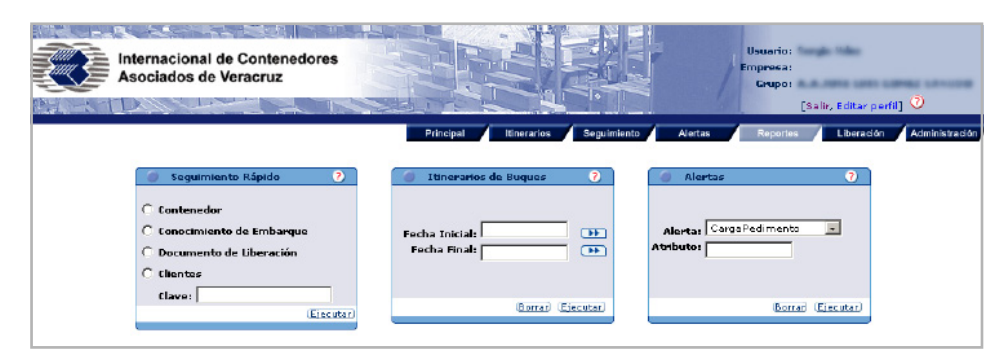

Seleccionar la opción "Descargar EIR". Una vez seleccionada, dar clic en "Ejecutar".

| Asociados de Veracruz                     |                                                             |                            |
|-------------------------------------------|-------------------------------------------------------------|----------------------------|
|                                           | Presand Desenants Standards Abrian Abrian Standards Spec    | en its in hereine its in h |
| Raamter<br>(Cota de Reportes Programados) |                                                             |                            |
| Description EIR                           | Admonstration California<br>Admonstration de (CALIFAC) eC/S | 9                          |
| Tapartanti ripiti a bi aquitante          | Advenuence in CONTRO eCTS Exclosure                         |                            |
|                                           |                                                             |                            |

Ingresar el número de contenedor a ejecutar.

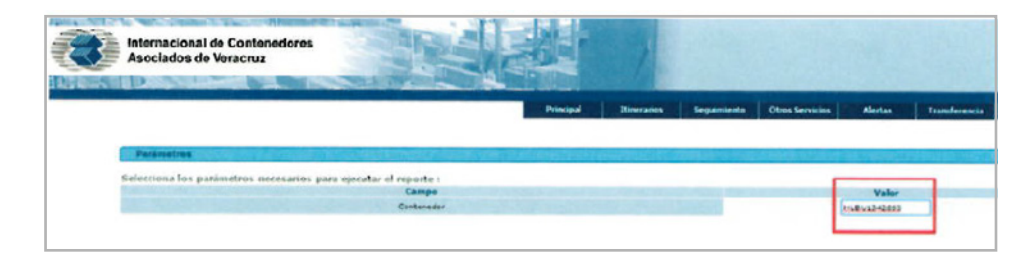

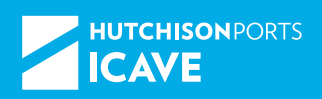

Tomar en cuenta que al momento de ingresar el número de contenedor puede aparecer más de una maniobra o servicio ligado a la patente, por lo que deberá seleccionar el EIR correspondiente a la maniobra que desea.

| 3            | Internacia<br>Asociado | onal de Co<br>os de Veran | ntenedores<br>ruz |     |            | R |           |                       |             |            |                  |                |        |
|--------------|------------------------|---------------------------|-------------------|-----|------------|---|-----------|-----------------------|-------------|------------|------------------|----------------|--------|
| Apres 10     | P                      | 1000                      | 34. 17            |     | SHARE      |   | 14        | Principal             | Itorearties | Segúniesto | Otros Secretares | Alertas        | Transf |
| List         | a Generada             |                           |                   |     | Recaps     |   |           | Parámetro del         | Valor       |            |                  |                |        |
| Vista        | Ver                    | Programar                 | Columna           |     | Rangión    |   | k         | Reporte               | Asociado    |            |                  |                |        |
| 2            | 3                      |                           | Contenedor        | •   | Contenedor | • | 1         | 10.00.000             |             |            |                  |                |        |
| scariga de l | IR .                   | 140000                    | ee an tea tea     |     |            |   |           | and the second second |             | 8 802-184  |                  |                |        |
|              | Contereder             |                           |                   |     |            |   | Hambalten |                       |             |            | Las              | ha sin Journan |        |
| 12625        |                        |                           | RETIRO DE         | INP | DRYACION   |   |           |                       |             | 2016-02-05 | 01:59            |                |        |

#### EIR generado

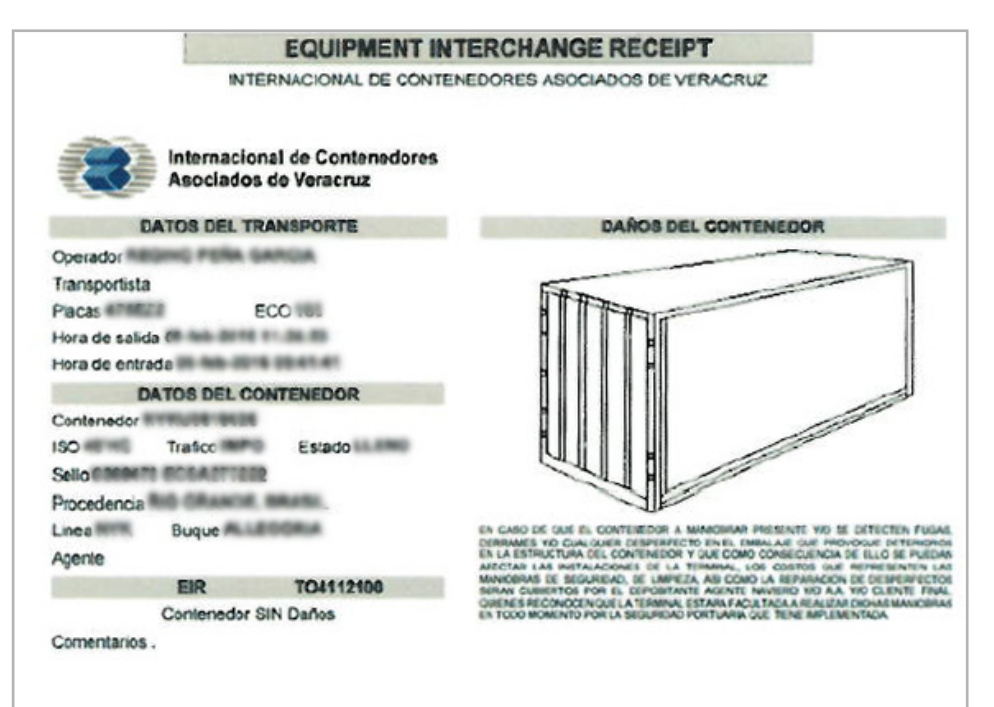

#### **COTIZADOR DE LLENOS**

#### Objetivo

Comprometidos en mejorar continuamente nuestra oferta de servicios y simplificar los procesos administrativos, ponemos a disposición de todos los usuarios de eCTS un cotizador de carga contenerizada que permitirá optimizar sus tiempos ya que podrán hacer uso de la misma desde sus oficinas.

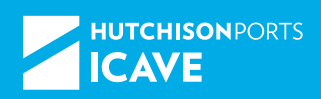

El cotizador está enfocado a otorgar información de:

- Contenedores de importación o exportación que se encuentren en terminal ICAVE.
- Contenedores cuya liberación sea a través de pedimento.

#### Condiciones

- Usuario con acceso a eCTS.
- Contenedores llenos.
- Trafico de importación y exportación.
- Tarifas oficiales o paquetes especiales de maniobras.

## Seleccionar el tráfico del contenedor: importación o exportación.

| Cotizar                                            | Cotizar                          |
|----------------------------------------------------|----------------------------------|
|                                                    |                                  |
| Tráfico: IMPORTACION -                             | Tráfico: EXPORTACION .           |
| C Por<br>Contenedor C Por Conocimiento de Embarque | Referencia:                      |
|                                                    |                                  |
|                                                    |                                  |
|                                                    |                                  |
|                                                    |                                  |
|                                                    |                                  |
|                                                    | Forma de Liberar: RUTA FEDERAL 💌 |
| Forma de Liberar: RUTA FEDERAL •                   |                                  |
|                                                    | Siguente                         |
| Siguiente                                          |                                  |

Capture el número de contenedor o conocimiento de embarque (importación).

| Cotizar                                                             |           |
|---------------------------------------------------------------------|-----------|
|                                                                     |           |
| Tráfico: IMPORTACION -                                              |           |
| C Por Contenedor C Por Conocimiento de Embarque                     |           |
|                                                                     |           |
|                                                                     |           |
|                                                                     |           |
|                                                                     |           |
|                                                                     |           |
| Forma de Liberar: RUTA FEDERAL -                                    |           |
|                                                                     |           |
|                                                                     | Siguiente |
| EN CASO DE CONTAR CON BOLETA O FACTURA, NO SE MOSTRARA INFORMACION. |           |

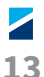

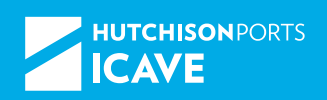

Capture el modo de transporte por el que ingresó el contenedor (exportación) o mediante el cual será retirado (importación): camión o ferrocarril

| Cotizar                                                             |           |
|---------------------------------------------------------------------|-----------|
|                                                                     |           |
| Tráfico: IMPORTACION -                                              |           |
| Por<br>Contenedor C Por Conocimiento de Embarque                    |           |
| 1P10_4193504                                                        |           |
|                                                                     |           |
|                                                                     |           |
|                                                                     |           |
|                                                                     |           |
| Forma de Liberar: RUTA FEDERAL                                      |           |
| FERROCARRIL<br>DUTA EEDERAL                                         |           |
|                                                                     | Siguiente |
| EN CASO DE CONTAR CON BOLETA O FACTURA, NO SE MOSTRARA INFORMACION. |           |

- Seleccione los contenedores a cotizar
- Valide los datos del contenedor y la documentación; ante cualquier discrepancia le sugerimos efectuar las gestiones correspondientes de manera oportuna.
- En la opción "ver detalle" podrá consultar: fecha de ingreso, servicios realizados, tipo de contenedor y carga entre otros.

| Cotizar           |                |             |          |       |        |                  |            |                |
|-------------------|----------------|-------------|----------|-------|--------|------------------|------------|----------------|
|                   |                |             |          |       |        |                  |            |                |
| Cotizar           | EIR Contenedor | TamañoCarga | Buque    | Linea | Puerto | Puerto<br>Origen | Full/Empty | Ver<br>detalle |
| ▼                 | 0000000000     | 20 DC       | 106.0750 | -     |        |                  | F          | 9              |
| Calapaiapar Todaa | 1              |             |          |       |        |                  |            |                |
| Seleccionar Todos |                |             |          |       |        |                  |            | Siguiente      |

Seleccione la fecha de vigencia:

- La aplicación permite además del día en curso, seleccionar los siguientes 9 días hábiles.
- En caso de incurrir en almacenaje, conexión o reacomodo la aplicación efectuará el cálculo a la fecha especificada.
- Tratándose de exportación, el sistema solo mostrará la ETA (fecha estimada de arribo del buque, cabe señalar que esta sujeta a cambios por lo que sugerimos verificar los itinerarios).

| <br>   |                        |            |                                                                                                    |           |
|--------|------------------------|------------|----------------------------------------------------------------------------------------------------|-----------|
|        | Cotizar                |            |                                                                                                    |           |
|        |                        |            |                                                                                                    |           |
|        | Fecha de Liberación:   | •          | Contrato: 💌                                                                                                    |           |
|        | Cerrar                 |            |                                                                                                    |           |
|        |                        | 27/11/2013 |                                                                                                    |           |
|        |                        | 28/11/2013 |                                                                                                    |           |
|        |                        | 29/11/2013 |                                                                                                    |           |
| CTS Co | pyright © 2006 Interna | 30/11/2013 | enedores Asociados de Veracruz, S.A. de C.V. Todos los Derechos Reservados.   Aviso Legal   Aviso de Privacidad   Acerca | del Sitio |
|        |                        | 01/12/2013 | miérroles 27 de noviembre de 2013                                                                                        |           |
|        |                        | 02/12/2013 |                                                                                                    |           |
|        |                        | 03/12/2013 |                                                                                                    |           |
|        |                        | 04/12/2013 |                                                                                                    |           |
|        |                        | 05/12/2013 |                                                                                                    |           |
|        |                        |            | I contraction of the second second second second second second second second second second second second second          |           |
|        |                        |            |                                                                                                    |           |

Selecciona el contrato:

| Cotizar                           |                                                       |           |
|-----------------------------------|-------------------------------------------------------|-----------|
| Fecha de Liberación: 03/03/2016 👻 | Contrato: CONTRATO DE PAQUETES CON INSP. PREVIA (PES) |           |
| Cerrar                            |                                                       | Siguiente |

#### Selección del contrato

## Contrato Especial con inspecc. ocular express (entrega y costado)

Seleccionar cuando: El contenedor se retira por camión y no tiene servicio de previo programado. La maniobra de entrega/recepción es por FFCC y tiene o no previo (ya que no hay paquete) La naviera cubre alguna maniobra (entrega y/o costado de muelle)

#### Contrato Especial con inspecc. ocular (entrega, costado y previo)

Comprende los paquetes de maniobras: inspección previa (ocular, paletizado, no paletizado o traslado sin revisión) así como el costado de buque-patio y la entrega/recepción a camión.

#### Nota

Si de la partida de contenedores, unos tuvieron previo y otros no, este proceso deberá de llevarse a cabo por partidas, a fin de que se apliquen los paquetes de maniobras correspondientes.

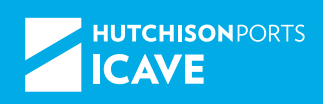

#### Servicios por cuenta de la línea naviera o cliente de crédito

- Seleccione los servicios a excluir de su cotización: identificar los servicios que de manera general o especifica son cubiertos por la línea naviera o cliente de crédito.
- Tratándose almacenaje y conexión, aparece un cuadro a la derecha donde deberá especificar los días a excluir.

| Cotiza                  | r i i i i i i i i i i i i i i i i i i i |                              |           |         |        |                  |                                            |           |       |
|-------------------------|-----------------------------------------|------------------------------|-----------|---------|--------|------------------|--------------------------------------------|-----------|-------|
| Clier<br>Contr-<br>Mone | nte:<br>ato:<br>eda:PESOS               | ina<br>To Anno, assessment i | HOP65. BI | enass   | com    | urto an e        | inguettes con incer, menunge (me           | 0         |       |
| Naviera                 | s a cargo de i                          | Servicios                    |           |         |        |                  |                                            |           | Días  |
|                         | presented in                            | COBRO POR IMPLE              | MENTACIO  | ON DE C | copied | 1848             |                                            |           |       |
| Ē                       | SHIMFOR                                 | COSTADO DE MUEL              | LE - PATI | 0 / VI  | EVERS  | 4                |                                            |           |       |
|                         | 2000060                                 | ENTREGA / RECEPC             | ION CONT  | ENER 12 | ZADA   |                  |                                            |           |       |
| Naviera                 | Contenedor                              | Documento                    | Tamaño    | Tipo    | F/E    | Código           | Descripción                                | Cantidad  | Días  |
|                         |                                         |                              | 20        | DC      |        | (In The Testing) | ENTREGA / RECEPCION<br>CONTENERIZADA       | 1         |       |
|                         |                                         |                              |           |         |        | 000065           | MUELLAJE                                   | 1         |       |
|                         |                                         |                              |           |         |        | onnee            | COSTADO DE MUELLE - PATIO /<br>VICEVERSA   | 1         |       |
|                         |                                         |                              |           |         |        | -                | COBRO POR IMPLEMENTACION<br>DE CODIGO ISPS | 1         |       |
|                         |                                         |                              |           |         |        |                  | (                                          | Ver Cotiz | ación |

#### La aplicación determinará el monto total . Al corroborar sus datos seleccione "imprimir cotización".

|        | Due - Easteura            |                  |          |            |         |
|--------|---------------------------|------------------|----------|------------|---------|
|        | Moneda:                   | MXP PESOS        | Fecha:   | 29/05/2012 |         |
| Clave  | Descripción               |                  | Cantidad | Precio     | importe |
| 200015 | MUELLAJE                  |                  | 1        | \$91.74    |         |
| 200030 | COBRO POR IMPLEMENTACIO   | N DE CODIGO ISPS | 1        | \$94.21    |         |
| 200094 | ELABORACION DE E.I.R. POR | CONTENEDOR       | 1        | \$40.51    |         |
| 200235 | PAQUETE ESPECIAL DE MANIO | BRAS (A)         | 1        | \$3,540.26 | 82.5    |
|        |                           |                  |          | Total:     | \$1,5   |

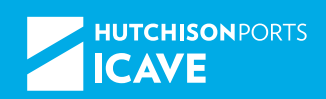

Se mostrará la cotización tanto en pantalla como en formato PDF.

Es responsabilidad del usuario la validación y selección de datos, sin embargo al solicitar la liberación en Ventanilla nuestro personal revisara y determinará los montos a facturar en función a sus requerimientos.

Sugerimos revisar la información mostrada, así mismo el sistema le permitirá cotizar las veces que requiera.

|                                               | Internacional de Contenedores<br>Asociados de Veracruz<br>COTIZAC                                                                                                    | ION            |              | IMPORTACION |
|-----------------------------------------------|----------------------------------------------------------------------------------------------------|----------------|--------------|-------------|
| AGENTE<br>BUQUE:<br>VERACR                    | ADUANAL:<br>UZ, VER. A: 29/02/2016                                                                                                    | FECHA FI       | DE DESCARGA: |             |
| CLAVE<br>200015<br>200030<br>200235<br>200834 | DESCRIPCIÓN DEL SERVICIÓ<br>MUELLAJE<br>COBRO POR IMPLEMENTACIÓN DE CODIGO ISPS<br>PAQUETE ESPECIAL DE MANIOBRAS (A)<br>CONTROL ELECTRONICO Y DOCUMENTAL DE LA<br>INFORMACIÓN | CANT<br>1<br>1 | PRECIÓUNIT   | MPORTE      |
| CONTENE<br>FECHA DE                           | DORES: C<br>EVENCIMIENTO: 03/03/2016                                                                                                    |                | TOTAL        |             |
| LA COTIZAC                                    | ION QUE SE ENTREGA ES UN ESTIMADO DEL MONTO QUE SERA FA                                                                                                    | ACTURADO.      |              |             |

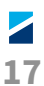

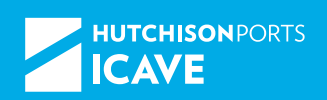

### **COTIZADOR DE VACÍOS**

Comprometidos en mejorar continuamente nuestra oferta de servicios y simplificar los procesos administrativos, ponemos a disposición de todos, los usuarios de módulos de eCTS un Cotizador de Contenedores Vacíos.

Ya registrado en eCTS pulse sobre la pestaña "cotización de vacíos" en la barra de menú para obtener la información de ICAVE y Santa Fe.

| F | acturación           | CR               | Santa Fe      | Coti  | zador | Preal |
|---|----------------------|------------------|---------------|-------|-------|-------|
|   |                      |                  | Cotizador V   | acios |       |       |
|   | 🥚 Aler               | tas              |               | 2     |       |       |
|   | Alerta:<br>Atributo: | CargaPedime<br>B | ento 🗸        | ar)   |       |       |
|   |                      |                  | orran (Ejecut |       |       | 10    |

| Facturación          | CR          | Santa Fe       | Cotizador    | Prealta |
|----------------------|-------------|----------------|--------------|---------|
|                      |             |                | Cotizador Ll | enos    |
| 🔵 Aler               | tas         |                | Cotizador V  | acios   |
| Alerta:<br>Atributo: | CargaPedime | into 🔻         |              |         |
|                      | B           | orrar) (Ejecut | ar           |         |

#### Selecciona el flujo de contenedores

| Cotizar                     |
|-----------------------------|
|                             |
| Tráfico:                    |
| Pago de Cotizaciones        |
|                             |
| Cotizaciones del día Buscar |

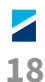

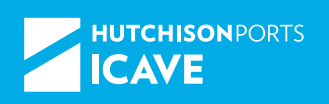

#### Seleccione el cliente a cotizar de la lista de valores

| ır       |                                                                                                    |   |
|----------|----------------------------------------------------------------------------------------------------|---|
| Tráfico: | 🍭 Ingresados 🔘 Asignados                                                                                                    |   |
| Cliente: | Seleccione un Cliente                                                                                                    |   |
| Linea:   | Seleccione un Cliente     Seleccione un Cliente     Seleccione un |   |
|          | COMERCIALIZADORA SUAREZ, S.A. DE C.V.<br>ALBEA PACKAGING DE MEXICO S.A. DE C.V.                                                                                                    |   |
|          | GIL Y GIL AGENTES ADUANALES, S.C<br>ALPINA BRIGGS MEXICANA, S.A. DE C.V.                                                                                                    | S |
|          | PYM LOGISTICS S.C                                                                                                    |   |
|          | SICPA MEXICANA, S.A. DE C.V.                                                                                                    |   |
|          | INSPECCIONES Y PRUEBAS NO DESTRUCTIVAS, S. DE RL DE CV                                                                                                    |   |
|          | AVENSICA INTERCONTINENTAL, S.A. DE C.V.                                                                                                    |   |
|          | BOS AUTOMOTIVE PRODUCTS IRAPUATO, S.A. DE C.V.                                                                                                    |   |

O a través del campo "búsqueda", capture el RFC completo del cliente que se desea, de clic en el icono de la lupa y el sistema mostrará las direcciones relacionadas.

|                                                                         | 🟉 https://10  | .129.201.50:8005/quote/c | uote searchRFC.jsp?cle      |   |           |
|-------------------------------------------------------------------------|---------------|--------------------------|-----------------------------|---|-----------|
| Tráfico: 🔘 Ingresados 🔘 Asignados                                       |               |                          |                             | ^ |           |
| Búsqueda:                                                               | Rusauad       | a dal REC                |                             | 2 |           |
| Cliente:                                                                | Dusqueu       | der Kr C                 |                             |   |           |
|                                                                         | RFC           | Nombre                   | Dirección                   |   |           |
|                                                                         | 104           | CONTENED OR AN           | THE NOTION AND ADDRESS OF   |   | Siguiente |
|                                                                         | 1017236-4     | CV CV                    | Densities, COL, CHICKLE, CA | • |           |
|                                                                         |               |                          |                             |   |           |
|                                                                         |               |                          |                             |   |           |
|                                                                         |               |                          |                             |   |           |
|                                                                         |               |                          |                             |   |           |
|                                                                         |               |                          |                             |   |           |
| Cotizar                                                                 |               |                          |                             |   |           |
| Cotizar                                                                 |               |                          |                             |   |           |
| Cotizar<br>Tráfico: 🔿 Ingresados 🖲 Asignados                            |               |                          |                             |   |           |
| Cotizar<br>Tráfico: O Ingresados O Asignados<br>Búsqueda: Q             |               |                          |                             |   |           |
| Cotizar<br>Tráfico: O Ingresados @ Asignados<br>Búsqueda: Q<br>Cliente: | 11 VEA. DA DE |                          |                             |   |           |
| Cotizar<br>Tráfico: O Ingresados O Asignados<br>Búsqueda: Q<br>Cliente: | N 187. DA DE  |                          |                             |   |           |

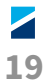

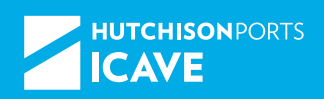

Seleccione los contenedores a cotizar y en "ver detalle" se mostrarán los importes o bien en "imprimir cotización" se desplegará un archivo PDF.

| Cotiza | ar                                  |                |           |       |                 |                           |          |                     |
|--------|-------------------------------------|----------------|-----------|-------|-----------------|---------------------------|----------|---------------------|
|        |                                     | 0              |           |       |                 |                           |          |                     |
|        | Trafico:   Ingre                    | esados 🔘 Asigi | nados     |       |                 |                           |          |                     |
|        | Cliente:                            | ADDALES NOTING | INUES S.C |       | -               |                           |          |                     |
|        | Linea:                              |                |           |       |                 |                           |          |                     |
|        |                                     |                |           |       |                 |                           |          |                     |
|        |                                     | _              |           |       |                 |                           |          |                     |
|        | Contenedor                          | Tipo           | Tamano    | Linea | Fecha de Arribo | Direction                 | Total    | Ver detaile         |
|        |                                     |                |           | -     | 2015-02-10      | 011030800011              | 1700.40  |                     |
| V      | Concession of the local division of | MT             | 40        |       | 05:36:32.0      | Prior one, 550, remain uZ | 1/98.13  | 3                   |
|        | -                                   | ИТ             | 40        | -     | 2015-02-10      | CALLER AN A               | 1709.12  | 0                   |
| V      | 30007107123                         | MI             | 40        |       | 05:36:32.0      | Pha                       | 1/30.13  | <u> </u>            |
|        |                                     |                |           |       |                 |                           |          |                     |
|        |                                     |                |           |       |                 |                           |          |                     |
|        |                                     |                |           |       |                 |                           | Regresar | Imprimir Cotización |
|        |                                     |                |           |       |                 |                           |          |                     |
|        |                                     |                |           |       |                 |                           |          |                     |

Se obtiene una cotización por cada contenedor seleccionado con el código «200324» que incluye (entrega y EIR) mas Lavado o Barrido.

| Internacional de Contenedores<br>Asociados de Veracruz                                                                                                    | No. DE COI<br>58          | NFIRMACION<br>3641                   | Internacional de Contenedores<br>Asociados de Veracruz                                                                                                    | No. DE CONFIRMACION<br>583633                           |
|----------------------------------------------------------------------------------------------------|---------------------------|--------------------------------------|----------------------------------------------------------------------------------------------------|---------------------------------------------------------|
| COTIZACIO                                                                                                    | N                         | EMPTY DEPOT                          | COTIZACION                                                                                                    | EMPTY DEPOT                                             |
| CLIENTE:<br>DOMICTEIO:<br>R.F.C.:<br>AGENTE ADUANAL:<br>VERACRUZ, VER. A: 10022015 10:12:37 AM                                                                                     |                           |                                      | CLIENTE:<br>DOMICILIO:<br>R.F.C.:<br>AGENTE ADUANAL:<br>VERACRUZ, VER. A: 10:02:0015 10:06:57 AM                                                                                 |                                                         |
| CLAVE DESCRIPCION DEL SERVICIO<br>ENTREGA/RECEPCION DE CONTENEDOR                                                                                                    | 1 S1,550.11               | IMPORTE<br>\$1,550.11                | CLAVE DESCRIPCION DEL SERVICIO CANT F<br>ENTREGA / RECEPCION DE CONTENEDOR 1<br>BARRIDO DE CONTENEDOR 1                                                                          | RECIO UNIT IMPORTE<br>\$1,550.11<br>\$78.82<br>\$78.82  |
| Contenedores:<br>FECHA DE VENCIMIENTO: 10022015<br>LA COTIZACION QUE SE ENTREGA ES UN ESTIMADO DEL MONTO QUE SERA FACTUR<br>ESTE DOCUMENTO NO TIENE VALIDEZ PARA EFECTOS FISCALES. | SUBTOTAL<br>LV.A<br>TOTAL | \$1,550.11<br>\$248.02<br>\$1,758.13 | Contenedores: \$ FECHA DE VENCIMIENTO: 19022015 LA COTIZACION QUE SE ENTREGA ES UN ESTIMADO DEL MONTO QUE SERA FACTURADO. ESTE DOCUMENTO NO TIENE VALIDEZ PARA EFECTOS FISCALES. | UBTOTAL \$1,528.53<br>LVA. \$260.53<br>TOTAL \$1,889.56 |

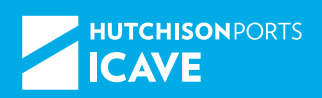

Al regresar a la pantalla principal cuenta con la opción de pagar sus servicios en línea por las cotizaciones previamente elaboradas. (Disponible para usuarios BANAMEX).

| Pago de Cotizaciones |        |
|----------------------|--------|
|                      |        |
| Cotizaciones del día | Buscar |
|                      |        |

#### Seleccione el flujo de contenedores.

| Cotizar  |                                                   |  |
|----------|---------------------------------------------------|--|
|          |                                                   |  |
| Tráfico: | <ul> <li>Ingresados</li> <li>Asignados</li> </ul> |  |

Selecciones las cotizaciones y se determinará el monto total a pagar IVA incluido.

#### Nota

Aplica para Agentes Aduanales que pagan con cheque o transferencia en ventanilla.

|   | Transaccion | Serie | Fecha      | Tráfico | Cliente                      | Total      | Ver<br>Datalle | Cancel |
|---|-------------|-------|------------|---------|------------------------------|------------|----------------|--------|
| V |             | W     | 2015-02-10 | EMDP    | Recommendation of the second | \$1,798.13 | 0              | 1      |
| 7 | 555542      | W     | 2015-02-10 | EMDP    | RECORDER STATES & STATE      | \$1,798.13 | 0              | 3      |
|   |             |       |            |         |                              | То         | tal \$3,59     | 6.26   |

| Total      | Ver<br>Datalle | Cancelar |
|------------|----------------|----------|
| \$1,798.13 | 9              | 1        |
| \$1,798.13 | 2              | <b>a</b> |
| то         | tal \$3,596    | 5.26     |

Cuenta con la opción para revisar los servicios en "ver detalle" o eliminar la cotización a través de "cancelar". Las cotizaciones tendrán la vigencia del día en que se elaboraron y se eliminarán en automático al siguiente día.

Ante alguna duda o discrepancia le solicitamos reportarlo a:

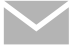

*facturacion@icave.com.mx* y *facmep@icave.com.mx* ya que los montos seleccionados implican la autorización de la factura.

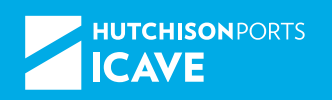

| Datos d  | e liberación  |                                          |          |         |               |            |
|----------|---------------|------------------------------------------|----------|---------|---------------|------------|
| Pre-Fact | ura           | 583645                                   |          |         |               |            |
|          | Moneda:       | MXP PESOS                                |          | Fecha:  | 10/02/2015    |            |
|          | Cliente:      | BY LORDFTCH ADUANERA, B. DE R.L. DE C.V. |          | R.F.C.: | Run DEDRUGHEN |            |
|          | Dirección:    | CALLETON DE LA PARTONA MEL VERACINUE     |          | Ciudad: | VERACRUZ      |            |
|          | Estado:       | VERACRUZ                                 |          |         |               |            |
|          |               |                                          |          |         |               |            |
| Clave    | Descripción   |                                          | Cantidad | Precio  | importe       |            |
| 201024   | ENTREGA / RE  | CEPCION DE CONTENEDOR                    | 1        |         | \$1,550.11    | \$1,550.11 |
|          |               |                                          |          |         | Total:        | \$1,550.11 |
|          | Imprimir Coti | zación                                   |          |         | Regresar      |            |

Estimado Usuario, lo invitamos a revisar la información arriba descrita antes de imprimir su cotización ya que la misma será plasmada en su facturación.

La aplicación se enlaza automáticamente a BANAMEX y le solicitará sus claves de acceso. La factura se emitirá en el transcurso del día, para su descarga desde el portal a las 10:00am, 12:00 y 5:00 pm de Lunes a Viernes.

| Seleccionar Banco para pagar |                  |
|------------------------------|------------------|
|                              |                  |
| Transacci?n 2000             | Concepto ON Line |
| Importe \$3,596.26           |                  |
|                              |                  |
|                              | Banamex          |

#### SEGUIMIENTO RÁPIDO A LA EXPORTACIÓN

Dar clic en la pestaña "Reportes".

| Internacional de Contenedores<br>Asociados de Veracruz                                                                  |                                                                                     | Usuario:<br>Empresa:<br>Grupo:<br>[Salir, Editar perfil] 🗿                          |
|----------------------------------------------------------------------------------------------------|-------------------------------------------------------------------------------------|-------------------------------------------------------------------------------------|
| Seguimiento Rápido 📀<br>C Contenedor<br>C Conocimiento de Embarque<br>C Documento de Liberación<br>C Chentes<br>Clave : | Principal Itinerarios Seguimiento Itinerarios de Buques Fecha Inicial: Fecha Final: | Alertas Reportes Liberación Administración<br>Alertas ?<br>Alertas CorgoPedimento . |

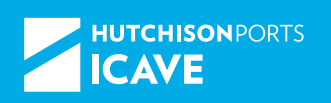

#### En "Ejecutar" dar clic en la lupa.

| Asociados de Veracru                      | enedores<br>Iz |             |         |          |                         |             | Empres                   | sa:                           |                        |
|-------------------------------------------|----------------|-------------|---------|----------|-------------------------|-------------|--------------------------|-------------------------------|------------------------|
|                                           |                |             |         |          |                         |             | Gruș                     | po:<br>[Salir, Edit           | ar perfil] 🖸           |
| Principal                                 | Itinerarios S  | Seguimiento | Alertas | Reportes | Servicios               | Facturación | CR                       | Santa Fe                      | Cotizador              |
|                                           |                |             |         |          |                         |             |                          |                               |                        |
| Reportes                                  |                |             |         |          |                         |             |                          |                               | (                      |
| Reportes                                  |                |             |         |          |                         | Fi          | tro por: Se              | leccione Categ                | oría 🔻                 |
| Reportes<br>Título                        |                | Propietario |         | (        | Categoría               | Fi          | tro por: Se<br>Ejecutar  | leccione Catego<br>Configurar | oría 🔻                 |
| Reportes<br>Título<br>Factura Electronica |                | Propietario |         | (<br>C   | Categoría<br>Contenedor | Fi          | tro por: Sel<br>Ejecutar | leccione Catego<br>Configurar | oría 🗸<br>Elimina<br>O |

#### Poner fecha inicial y final y dar clic en "Ejecutar"

| Internacional de Contenedores<br>Asociados de Veracruz |                   |                  |           | Usuario: .<br>Empresa:<br>Grupo:<br>[Salir, Editar perfil] 🕑 |            |          |           |          |
|--------------------------------------------------------|-------------------|------------------|-----------|--------------------------------------------------------------|------------|----------|-----------|----------|
| Principal   Itinerarios   Seg                          | uimiento Alertas  | Reportes         | Servicios | Facturación                                                  | CR         | Santa Fe | Cotizador | Prealtas |
| Selecciona los parámetros necesarios para ejecu        | itar el reporte : | Velas            |           |                                                              | <b>F</b> 4 |          |           | _        |
| Campo<br>Facha Toirial                                 | 2015              | valor<br>5-07-01 | (HD)      |                                                              | E)4        | empio    |           |          |
| Fecha Final                                            | 2015              | 5-07-09          | •         |                                                              |            |          |           |          |
|                                                        |                   |                  |           | Regresar                                                     | Ejecutar   | D        |           |          |

Se obtendrá toda la información a detalle de sus contenedores como son folios, maniobras por naviera, estatus de liberación, etc.

|                                                 |         |                       | Princ                   | ipal II | tinerario               | 5    | Se   | guimiento            | Alertas           | Reportes | Servi | cios       | Fact                | uración  | CR             |                | Santa Fe   | Cotizado                  | r Pre   | altas |
|-------------------------------------------------|---------|-----------------------|-------------------------|---------|-------------------------|------|------|----------------------|-------------------|----------|-------|------------|---------------------|----------|----------------|----------------|------------|---------------------------|---------|-------|
|                                                 | Vis     | Lista Generada<br>sta |                         | Ver     |                         | Col  | lumr | 18                   | Recaps<br>Renglón | Ir       |       | Par<br>Rep | ámetro<br>orte      | o del    | Valor          | ado            |            |                           |         |       |
|                                                 | 5       | 2                     |                         | 9       | Exp                     | orta | dor  | • Ex                 | portador 👻        | 1        | )     | Fec        | ha Inici<br>ha Fina | ial<br>I | 2015-<br>2015- | 06-01<br>07-09 |            |                           |         |       |
| Seguimie                                        | nto r?p | ido a la export       | acion                   |         |                         |      |      |                      |                   |          | Tama  | 2          |                     |          |                | Arribo         |            |                           |         | Salid |
| Exportador                                      | Buque   | Contenedor            | Arribo                  | Number  | Cierre                  | ER   | THC  | Liberacio            | n <u>Booking</u>  | Agenci   | a     | Tipo       | Carga               | Trafico  | Estatus        | por            | Referencia | ETA                       | Partida | por   |
| ZELLER<br>PLASTIK<br>MEXICO,<br>S.A. DE<br>C.V. | ZANTE   |                       | 2015-<br>06-30<br>11:44 | A7788.7 | 2015-<br>07-08<br>07:00 | N    | N    | 2015-07-<br>02 10:23 |                   | 9        | 40    | нс         | DC                  | EXPO     | IN             | GATES          | H. 755-868 | 2015-<br>7 07-09<br>09:01 |         | VESSE |
| ZELLER<br>PLASTIK<br>MEXICO,<br>S.A. DE<br>C.V. | zaarre  | -                     | 2015-<br>06-30<br>11:44 | A7188.0 | 2015-<br>07-08<br>07:00 | N    | N    | 2015-07-<br>02 12:30 |                   |          | 40    | нс         | DC                  | EXPO     | IN             | GATES          |            | 2015-<br>07-09<br>09:01   |         | VESSE |

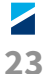

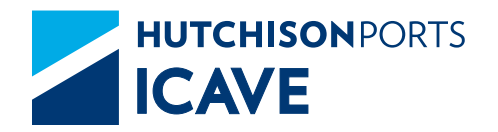

## TRÁMITES OPERATIVOS DE ECTS

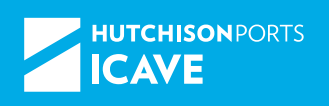

#### ¿QUÉ PODEMOS CONSULTAR EN ECTS?

- Seguimiento del contenedor.
- Itinerarios.
- Alertas.
- Fecha de ingreso del contenedor.
- Folios de exportación de contenedor.

#### **SEGUIMIENTO DEL CONTENEDOR**

| Internacio<br>Asociados | onal de Contenedores<br>s de Veracruz |                             | - /                         |                        |          |       |
|-------------------------|---------------------------------------|-----------------------------|-----------------------------|------------------------|----------|-------|
|                         |                                       |                             | Principal Itinerarios       | Seguimiento Circulares | Noticias | Ayuda |
|                         | Seguimiento                           |                             |                             | 0                      |          |       |
|                         | Ingrese el criterio de búsqueda       | Par Casadalasta da Embarque | Par Desumente de Liberación | Der Deservelén         |          |       |
|                         | For Contenedor                        | Por Concemiento de Embarque | Por Documento de Liberación | POF Reservacion        |          |       |
|                         |                                       |                             |                             |                        |          |       |
|                         |                                       |                             |                             |                        |          |       |
|                         |                                       |                             |                             |                        |          |       |
|                         |                                       |                             |                             |                        |          |       |
|                         |                                       |                             |                             |                        |          |       |
|                         |                                       |                             |                             | Limpiar Buscar         |          |       |

#### **ITINERARIO DE BUQUES**

#### Fecha de ingreso

#### Importación

En "Itinerarios", puede consultar por buque la fecha de última descarga del buque o "final discharge".

| Internacional de Contenedores<br>Asociados de Veracruz                            |       | 1         |             |             |            |                |          |
|-----------------------------------------------------------------------------------|-------|-----------|-------------|-------------|------------|----------------|----------|
|                                                                                   |       | Principal | Itinerarios | Seguimiento | Circulares | Noticias       | Ayuda    |
|                                                                                   |       |           |             |             |            |                |          |
| Itinerarios de Buques                                                             |       |           |             |             |            |                | <b>?</b> |
| Por favor ingrese la información requerida :                                      |       |           |             |             |            |                |          |
| Fecha de Inic                                                                     | io:   |           |             |             |            |                |          |
| Fecha Fin                                                                         | al: 🕨 |           |             |             |            |                |          |
| NOTA: LOS CIERRES DE BUQUE ESTAN SUJETOS A CAMBIO DE<br>ARRIBOS SIN PREVIO AVISO. |       |           |             |             | _          | Regresar Eject | utar     |

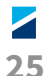

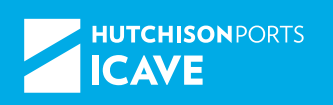

#### Exportación

En "seguimiento múltiple" se obtiene la fecha de ingreso y de carga al buque.

| Internacion<br>Asociados | nal de Contenedores<br>de Veracruz |                              | 1                    |             |             |            |          |       |
|--------------------------|------------------------------------|------------------------------|----------------------|-------------|-------------|------------|----------|-------|
|                          |                                    |                              | Principal            | Itinerarios | Seguimiento | Circulares | Noticias | Ayuda |
|                          | Seguimiento                        |                              |                      |             |             | 0          |          |       |
|                          | Ingrese el criterio de búsqueda    |                              |                      |             |             |            |          |       |
|                          | Por Contenedor                     | Por Conocimiento de Embarque | Por Documento de Lib | eración     | Por Rese    | rvación    |          |       |
|                          |                                    |                              |                      |             |             |            |          |       |
|                          |                                    |                              |                      |             |             |            |          |       |

#### **ALERTAS**

| g Seguimiento Rápido 🕘                                                  | Ø Itinerarios de Bui           | tues 🧿        | @ Ale                | rtas                                                                                       | 0    |
|-------------------------------------------------------------------------|--------------------------------|---------------|----------------------|--------------------------------------------------------------------------------------------|------|
| O Contenedor<br>O Conocimiento de Embarque<br>O Documento de Liberación | Fecha Inicial:<br>Fecha Final: |               | Alerta:<br>Atributo: | CargaPedimento<br>CargaPedimento<br>ContExpoEmbarcado                                      | •    |
| ) Clentes<br>) Reservación<br>Clave:                                    |                                | amat Questan) |                      | ContExpoReobido<br>DescargaBL<br>DescargaContenedor<br>EntregaContImpo<br>EntregaPedimento | dat. |

| Lista de alertas: | Crear Alerta<br>Crear una nueva Alerta, la cual nos provee de mensajes que se envían vía correo<br>electrónico a uno o varios usuarios, cuando un evento ocurre en un tiempo<br>predeterminado v dado un atributo de comparación. |
|-------------------|----------------------------------------------------------------------------------------------------|
|                   | Pendientes Pendientes Muestra la lista de alertas con estatus de "Pendiente" o "Pending", es decir, que aún no son procesadas por el sistema en espera de que el evento.                                                          |
|                   | Ejecutadas<br>Muestra la lista de alertas con estatus de "Ejecutadas", es decir que ya fueron<br>procesadas por el sistema y que se cumplieron satisfactoriamente para un evento<br>v un atributo dado.                           |

| Eventor      | CargaPedimento                                                                                       | -                         |  |
|--------------|----------------------------------------------------------------------------------------------------|---------------------------|--|
| Descripcióni | CargaPedimento                                                                                       | dimento ha sido embarcado |  |
| Abributor    | ContExpoEmbarcado<br>ContExpoRecibido                                                                |                           |  |
| CCi          | DescargaBL<br>DescargaContenedor                                                                     |                           |  |
| 800          | Entrega/Contimpo<br>Entrega/Fedimento<br>Ustroll Saurentz Uarca<br>Administrator Contac<br>null null |                           |  |

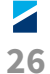

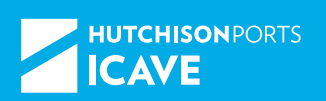

#### AUTORIZACIÓN DE INGRESO A LA TEC DE CONTENEDORES CON MERCANCÍA PELIGROSA (IMO'S)

#### **Definición de IMO**

Las siglas IMO corresponden a *International Maritime Organization* (Organización Marítima Internacional, OMI), un organismo de la ONU para reglamentar el movimiento de los buques y las mercancías que estos transportan alrededor del mundo.

#### **Mercancías IMO**

La IMO generó el Código IMDG (*International Maritime Dangerous Goods*), que clasifica de acuerdo a sus características las mercancías transportadas por vía marítima en 9 clases, pero en realidad son Clases de Riesgo.

#### Definición de Contenedor IMO o Peligroso

Aquél que en su interior transporta mercancías clasificadas en alguna de las Clases de Riesgo definidas por la IMO en el Código IMDG.

- Clase 1. Explosivos.
- Clase 2. Gases (inflamables, tóxicos y no tóxicos).
- Clase 3. Líquidos inflamables.
- Clase 4. Materiales sólidos inflamables.
- Clase 5. Comburentes y Peróxidos orgánicos.
- Clase 6. Materiales tóxicos.
- Clase 7. Materiales Radiactivos.
- Clase 8. Materiales corrosivos.
- Clase 9. Materiales que presentan peligros diversos.

#### Autorización de ingreso de un Contenedor IMO a ICAVE

La autorización de ingreso es dada por el Departamento de Salud Ocupacional y Seguridad de ICAVE.

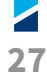

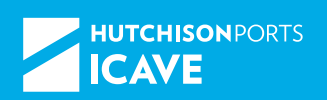

#### Solicitud de autorización de ingreso de Contenedor IMO a ICAVE

Enviando un correo a la cuenta *imo.sos@icave.com.mx*, en el que se debe mencionar que se solicita la autorización de ingreso de un contenedor peligroso indicando el número del contenedor, la clase de riesgo a la que pertenece la mercancía Transportada en el contenedor y el número de naciones unidadas (UN) de la misma; anexando la siguiente documentación:

- 1. Aviso de ingreso del contenedor con mercancía peligrosa. En hoja membretada y firmada.
- 2. Hoja de Datos de Seguridad (HDS) de la mercancía transportada en el contenedor.
- 3. *Declaration of Dangerous Goods* (DGD) del contenedor que ingresará a la TEC de ICAVE.

#### Negación de autorización de ingreso

Cuando la información proporcionada en los documentos anexos al correo enviado no es coincidente, no está completa o no existe congruencia en la información y por lo tanto no se puede dar la autorización. O bien, que exista diferencia en el número del contenedor declarado en los documentos entregados que se pretende ingresar a la TEC.

#### Información incompleta o no congruente

Se da aviso al cliente para que realice los ajustes necesarios y nuevamente nos envía sus documentos para revisión y si estos están correctos se da autorización de ingreso. Este proceso se repetirá hasta que la información este completa y sea congruente, de lo contrario no se dará la autorización de ingreso. imo.sos@icave.com.mx

#### HORARIO PARA AUTORIZACIÓN

**Lunes a viernes** 08:00 - 10:00 hrs. 18:00 a 20:00 hrs.

**Sábados** 08:00 a 10:00 hrs.

#### Domingos

No se presta este servicio.

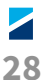

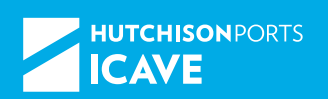

#### **Cantidades Limitadas**

Se refiere a Mercancías Peligrosas transportadas en Contenedores, pero envasadas en recipientes que no están certificados ante la ONU, por lo cual no se pueden transportar en las mismas cantidades que en un recipiente certificado y por lo tanto, está limitada la cantidad de la sustancia que se va a transportar en estos envases dentro del contenedor.

Estos contenedores no requieren de almacenamiento ni segregación especial.

#### Ingreso de Contenedores IMO con Cantidades Limitadas

Se procede de la misma forma que para un Contenedor IMO normal, sólo que en los documentos que envía (aviso de ingreso y DGD) el cliente deberá informar que la mercancía peligrosa viene en cantidades limitadas.

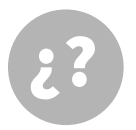

#### ¿Dudas?

Favor de comunicarse al Departamento de SOS de ICAVE al teléfono 989 7000, extensiones: 6065, 6070 ó 6072.

#### CRWEB

#### Manual para programación de Horarios de Atención-CRWeb

- 1. Ingrese al sitio *www.icave.com.mx*
- 2. Dar clic en "ingresar".
- 3. Se debe seleccionar el módulo de trabajo para la programación de Folio de Ingresos.

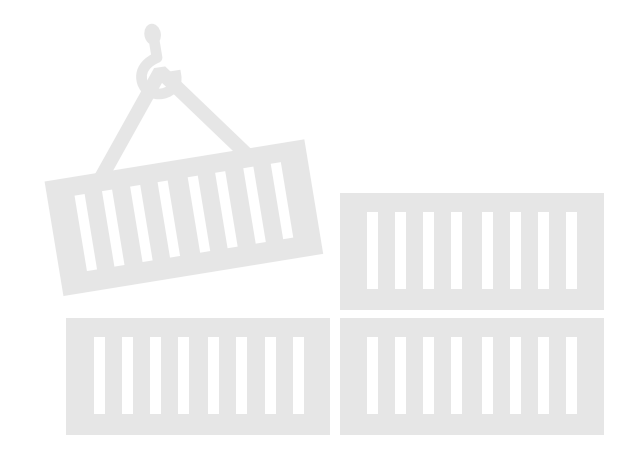

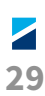

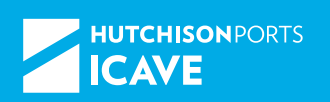

#### Calendario de Horarios de Atención CR-Web

Para iniciar una programación se debe seleccionar el botón "Solicita una Maniobra".

En el calendario aparecen las Maniobras Programadas sólo del Grupo/Agencia.

Se debe identificar la Maniobra requerida: Depósito/ Retiro/Depósito-Retiro y dar clic en "Listado de Maniobras".

| Maniobras            |  |  |  |  |  |  |
|----------------------|--|--|--|--|--|--|
| * Maniobras          |  |  |  |  |  |  |
| C Retiro             |  |  |  |  |  |  |
| C Deposito / Retiro  |  |  |  |  |  |  |
| Listado de Maniobras |  |  |  |  |  |  |

#### Horarios de Atención CR-Web

|                    | Arra      | stra la maniobra que deseas a un dia en el ca    | lendario  |
|--------------------|-----------|--------------------------------------------------|-----------|
|                    | A         | DEPOSITO DE VACIOS A FREEPOOL                    |           |
|                    | $\subset$ | DEPOSITO DE MCIA SUELTA EN CFS                   |           |
| Maniobras Deposito | E         | DEPOSITO DE VACIOS EN CCI                        | -         |
|                    | F         | DEPOSITO DE EXPORTACION                          | -         |
|                    | К         | DEPOSITO DE VACIOS DE EXPORTACION                | -         |
|                    | Arr       | astra la maniobra que deseas a un dia en el ca   | alendario |
|                    | в         | RETIRO DE VACIOS DE FREEPOOL                     | ->        |
|                    | D         | RETIRO DE MCIA SUELTA EN CES                     | ->        |
| Maniobras Retiro   | G         | RETIRO DE IMPORTACION                            | ->        |
| Maniopras Retiro   | н         | RETIRO DE IMPORTACION EN TENDIDOS                | ->        |
|                    | J         | RETIRO DE VACIOS DE CCI                          |           |
|                    | Р         | RETIRO DE IMPORTACION CON PREVIO EX              | ->        |
|                    | An        | rastra la maniobra que deseas a un dia en el cal | endario.  |
|                    | AB        | DEPOSITO DE VACIOS EN FREEPOOL/RETI              | ->        |
|                    | AG        | DEPOSITO DE VACIOS A FREEPOOL/RETIR              | ⇒         |
| Maniobras          | AE        | DEPOSITO DE VACIOS A FREEPOOL/DEPO:              | ->        |
| Depósito / Retiro  | AH        | DEPOSITO DE VACIOS A FREEPOOL/RETIR              | ->        |
|                    | AP        | DEPOSITO DE VACIOS A FREEPOOL/RETIR              | ->        |
|                    | AJ        | DEPOSITO DE VACIOS A FREEPOOL/RETIR              | ->        |
|                    | AJ        | DEPOSITO DE VACIOS A FREEPOOL/RETIR              | ->        |
|                    | FB        | DEPOSITO DE EXPORTACION/RETIRO DE V              | ->        |

#### Una vez identificada la maniobra se selecciona y dando clic sin soltar se arrastra hasta el día a programar.

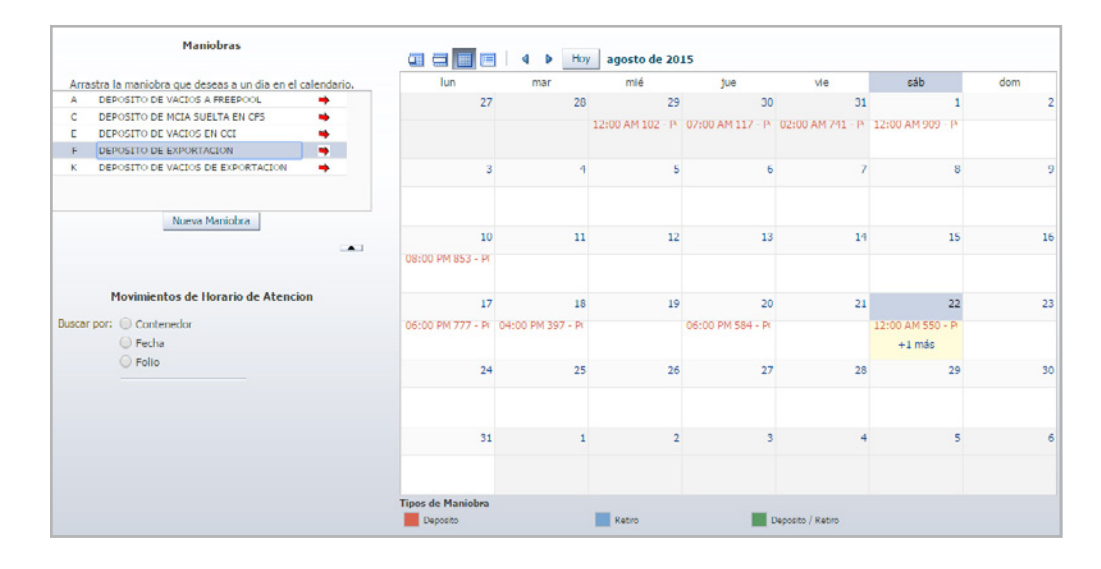

Se selecciona la hora de Horario de Atención CR-WEB en la cual el trasporte deberá ingresar a Puerto.

• Posteriormente se deben llenar los campos necesarios conforme a la Maniobra y se agregan los contenedores de acuerdo a como ingrese el trasporte.

### **EXPORTACIÓN**

| DEPOSITO DE EXP | ORTACION                     |   |
|-----------------|------------------------------|---|
| Contenedor:     | 196.08757365                 |   |
| Linea:          | NECCONAMENT SHEPPING COMPANY | • |
| ISO:            | 45.10 H50H CLEE 40'          |   |
| Tipo de Carga:  | DRY CARGO                    |   |

Al ingresar el contenedor se debe avanzar con la tecla TAB (para que el sistema busque un historial).

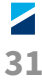

| ISO: | 4510 HEGH CUBE 40'            | ~ |
|------|-------------------------------|---|
|      | 2210 DRY CARGO VENTILATED 20/ |   |
|      | 2260 FLAT RACK 20'            |   |
|      | 2258 HARD TOP 20'             |   |
|      | 2250 OPEN TOP 20'             |   |
|      | 2230 REEFER 20'               |   |
|      | 2270 TANK 20'                 |   |
|      | 2070 TANK 20'                 |   |
|      | 43L0 VENTILATED 40'           |   |
|      | 4260 FLAT RAOK 40'            |   |
|      | 4560 HEGH CUBE FLAT RACK 40   |   |
|      | 4558 HEGH CUBE HARD TOP 40'   |   |
|      | 45L0 HEGH CUBE 40             |   |
|      | 4358 HARD TOP 40'             |   |
|      | 4350 OPEN TOP 40'             |   |
|      | 4550 OPEN TOP HIGH CLEE       |   |
|      | 4530 HEGH CUBE REEFER 40'     |   |
|      | 4330 REEFER 40'               |   |
|      | 9510 HEGH CUBE 45             |   |

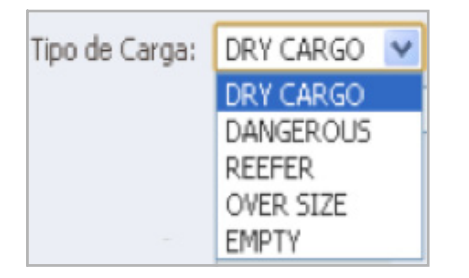

En caso de no aparecer los datos, se captura manual la información apareciendo enlistada:

- Vessel. Listado de buques con un viaje próximo.
- **Puerto de Descarga.** Filtrados de acuerdo al Buque especificado.
- **Peso Neto (Tons).** Se indica el peso en Toneladas y con decimales.
- **Régimen de Expo.** Código(s) del Pedimento *Booking* # de reservación.
- Mercancía. Descripción de la mercancía.
- Sellos. Se capturan hasta 3 sellos.
- **Peligroso.** Se indica el IMO y UN correspondiente de los listados (sólo aplica para tipo de mercancía *Dangerous*).
- **Refrigerados.** En caso de ser contenedor RF y/o tipo de mercancía *Reffer,* se indica la Temperatura y Ventilación de la carta de conexión.
- *Limited Quantity.* Etiquetas de Cantidades Limitadas (sólo para *Dangerous*).
- *Marine Pollutant*. Etiquetas de Contaminante Medio Ambiente.
- **Exportador.** Se encuentran en catálogo los exportadores. Con sólo capturar una parte del nombre y avanzando con la tecla TAB el Sistema filtra lo más cercano a lo escrito.

-

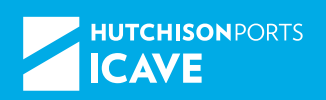

ÍNDICE

#### Depósito vacío Free Pool / Container Care (CCI)

Al ingresar el contenedor se debe avanzar con la tecla TAB (para que el Sistema busque un historial).

En caso de no aparecer los datos, se capta manual la información apareciendo enlistada:

| A - DEPOSITO | DE VACIOS A FREEPOOL                              | E - DEPOSITO | DE VACIOS EN CCI               |
|--------------|---------------------------------------------------|--------------|--------------------------------|
| Contenedor:  | CADUDETROND                                       |              |                                |
| Linea:       | COMPANICA CHEURIA DE NAVESACION INTERIOCEANECA    |              |                                |
| 150:         | 2230 DRV CARGO HENTELATED 35 💌                    | Contenedor:  | 0906194610                     |
| Clientes:    | AUTOHOTOR LOGISTICS, S.A. DE C.H.                 | Linea:       | HLC - HAPAG LLOYD AMERICA INC. |
| Directions   | AVENIDA 5 DE MAYO, 867, A, VERACRUZ CENTRO, 91700 | 150:         | 4530-HBQH-CUBE REEPER 407      |
| Temporal:    | V2295u1                                           | Temporal     | 9043012                        |

Además de la información correspondiente al buque y cliente, se debe capturar la información correspondiente de la Carga Suelta.

#### MANIOBRAS DE RETIRO

- Se elige la línea Naviera.
- Se indica el *booking* del cual se van a retirar lo contenedores.
- De clic en "Obtener Asignado" para obtener la información.
- Se verifica el *booking*, cantidad, ISO, tipo vencimiento.

| J - RETIRO | DE VACIOS DE CCI               | B - RETIRO | DE VACIOS DE FREEPOOL          |
|------------|--------------------------------|------------|--------------------------------|
| Linea:     | HLC - HAPAG LLOVD AMERICA INC. | Linea:     | MAERSK LINE                    |
| Booking:   | Obtener Asignado               | Booking:   | Obtener Asignado               |
| Cantidad:  | Disponible para asignar : 1    | Cantidad:  | 862826904 1 40 HC 8 2011-10-21 |

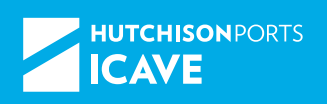

#### **IMPORTACIÓN**

Con previo Express (Paquete especial tipo A)

#### G - RETIRO DE IMPORTACION Documento C Factura C Boleta Folio 834837 Serie H

Posición de carriñes de operación

Validity Key 0238451617

| P - RETIRO DE | IMPORTACION CON PREVIO EXPRESS |
|---------------|--------------------------------|
| * Documento:  | C Factura C Boleta             |
| * Folio:      |                                |
| Serie:        |                                |

Ingresar documento

#### En Tendidos (El día de retiro tuvo Servicio-Previo)

| H - RETIRO DE IMPORTACIO | IN EN TENDIDOS     |
|--------------------------|--------------------|
| * Documento:             | C Factura C Boleta |
| * Folio:                 |                    |
| Serie:                   |                    |
| Validity Key             |                    |

#### Retiro de Mercancía Suelta-CFS

#### Retiro de Carga Suelta con hoja

| * Documento    | 🔘 Factura 🔘 Boleta |           |
|----------------|--------------------|-----------|
| * Folio        |                    |           |
| Serie          |                    | Servicios |
| * Validity Key |                    |           |

Retiro de Carga Suelta con Factura de Servicio de Desconsolidación

| D - RETIRO DE M | ICIA SUELTA EN CES | 5 |
|-----------------|--------------------|---|
| Tipo 🕐 ST       | RIP                |   |
| Folio           | 0                  |   |
| Serie           |                    |   |
| Buscar          |                    |   |

#### Factura

| tional de Contenedores<br>los de Veracruz                                                         |                                                                               |                                                  |                      |             |                          |                      |
|---------------------------------------------------------------------------------------------------|-------------------------------------------------------------------------------|--------------------------------------------------|----------------------|-------------|--------------------------|----------------------|
| eciados de Yanaman, B.A. de E.Y.<br>O. Venamer, Mexico, Mission<br>Inter Saduración Micard.com.ma | FACTORA                                                                       | totemacional de C<br>Asociados de Vers           | e tonesianos<br>Grad |             |                          | FOLIO                |
| ESPECIALES AL COMERCIO EXTERIOR S.I.<br>917. ODNITHO, H1735, VERMICINE, VERMICI                   | CONTRACTOR STATE                                                              | IMPORTACION                                      |                      | BOLETA D    | E LIBERACION             | 1139857              |
| A MISCOLLINA<br>INSCRUTTINA<br>INSCRUTTINA<br>INSCRUTTINA<br>INSCRUTTINA                          | VERACRUZ, VER. A: 29609/2011 18:23:12<br>PEGRA-PRI DESCARGA.<br>PATENTE: 2002 | HLXU2298725                                      | MEDIDA<br>29         | CATEGORIA T | DC ARTISARTISGOLMEN      | FECHA Y HORA         |
| MICH AND THE PLOCAT                                                                               | PEDMENTO: DOADS                                                               | NOMBRE AG                                        | ENTE ADU             | ANAL        | PATENTE                  | PESO DECLARADO       |
| MOCU HIN                                                                                          |                                                                               | EDUARDO CASTANEDA                                | CONZALEZ             |             | 3062                     | 18.7 TOM             |
| CONCEPTO<br>ICONIE DO                                                                             | CAMPOLD KNUDR UNT AMPORTS<br>1 7,000.00 7,400.00<br>1 91,74 91,74             | VERACRU                                          | Z EXPRESS            |             | HEFERENCIA<br>HGL2011188 | FEDHA GETMA DESCARDA |
| CION<br>ARGA/LLENADO/VADADO                                                                       | 1 205.41 205.41<br>71 100.00 1.104.00                                         | POBICIÓN                                         | SELLO                | ORIGINAL    | ELLO DESP PREVID         | CONDCIMIENTO         |
| MACKIN UN CODISO ISPO                                                                             | 41 112166 4.687.04<br>1 86.21 86.21                                           | 24 0983                                          |                      |             | A3803738                 | HECUB/110902099      |
| 6 CUATINO PESICO SICTION M.N.     CO DEEM. PREVIO     COMUNICATION     TESO     F     TSD         |                                                                               | PECHA DE VENCIMENT<br>INCLUYE EIR<br>82251031624 | 10: 21/10/20         | **          |                          | OMANEZ               |
|                                                                                                   |                                                                               |                                                  | _                    | OR          | CSINAL                   |                      |

Boleta

Validity Key

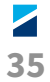

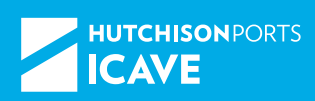

#### Al realizar la captura de Importación (contenedor y Carga suelta) se debe considerar:

#### Identificar el tipo de importación:

- En Tendidos sólo aplica si el contenedor tiene Servicios de Previo el día de retiro.
- Con Previa Express sólo aplica si se solicita/factura dicho servicio.
- Identificar el documento (Factura/Boleta).
- Serie sólo aplica en Factura (H-contenedor/J-carga suelta).
- Capturar correctamente Validity Key.

## Se debe cargar la información de la maniobra completa a realizar por el transportista

|        |             |        |      |               |        |           | Agrega el contenedor |  |
|--------|-------------|--------|------|---------------|--------|-----------|----------------------|--|
|        | Contenedor  | Tamaño | Tipo | Tipo de Carga | Codigo | Peso Neto | Linea                |  |
| Borrar | HLC - HAPAG | 20     | DC   | DC            | A1     | 15.0      | CCN                  |  |
| Borrar | HLC - HAPAG | 20     | DC   | DC            | A1     | 15.0      | CCN                  |  |

### En caso de requerir agregar otro contenedor, repetir el llenado:

- Se carga la información respectiva agregándose en la parte inferior.
- En dicho apartado se cuenta con el botón borrar, por si se requiere cancelar la información recién capturada.

## Se agregan los contenedores de acuerdo a como ingrese el transporte:

- 1. Una vez generado el folio se debe descargar en "PDF".
- 2. Guardarla y en su determinado caso Imprimir.
- 3. Para finalizar se da clic en "continuar".

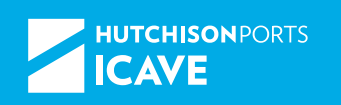

#### Formato de ingreso de exportación.

| 1990<br>DC  |                                          | MELIO                                                                                    |                                                                                                    |                               |                                 |                                                                                                    |                               |                                 |
|-------------|------------------------------------------|------------------------------------------------------------------------------------------|----------------------------------------------------------------------------------------------------|-------------------------------|---------------------------------|----------------------------------------------------------------------------------------------------|-------------------------------|---------------------------------|
|             |                                          | 002                                                                                      | 303                                                                                                    | PERSONAL INFRANCIAL           | CONTEMPOOR<br>2.8               | PERO BALTO<br>CONTENEIOR<br>12.8                                                                                                    | 80                            | -                               |
| BLOUE<br>CL |                                          | PUERTO D                                                                                 | ALEMANIA                                                                                                    |                               | DESTINO PINAL                   |                                                                                                    | VALE                          |                                 |
| CUA/TLANCH  | 00                                       | 10001100024200                                                                           | RFC:<br>Economica<br>No Literaiz                                                                                                    |                               |                                 | 786, 2487 2773                                                                                                    |                               |                                 |
| H3.0ENTPO,  | Patente<br>Telefone                      |                                                                                          | 3322<br>949-01-08                                                                                                    |                               | RFC                             |                                                                                                    | MLNO 123                      |                                 |
|             | AUTOPETA M<br>CUAUTLANCIN<br>63. CENTRO. | AVITORISTA MEXICO PUEBLA<br>CUAUTI ARCINO<br>ACMUNITARCINO<br>Parente<br>43. J. Charteno | AUTOPETA MEXICO PUEBLA OM HH7270<br>CUAUTUANCINO<br>DATA<br>AUTOPETA MEXICO PUEBLA OM HH7270<br>CUAUTUANCINO<br>Parene<br>45. (21/10). Telebox | AUTOPOTA MEXICO PUEBLA VAL114 | AVTD945T6 MEXICO PUEBLA 1931118 | AVT0995TA MEXICO PLEBLA KM 11472700<br>AVT095TA MEXICO PLEBLA KM 11472700<br>MEG<br>Recomments<br>No. Learning<br>No. Learning<br>No. | AUTOPOTA MEXICO PUEBLA NA 114 | AUTOPARTA MEDICO PUEBLA NA 1114 |

## El folio QR debe ser entregado al transportista para su ingreso a la aduana y al recinto

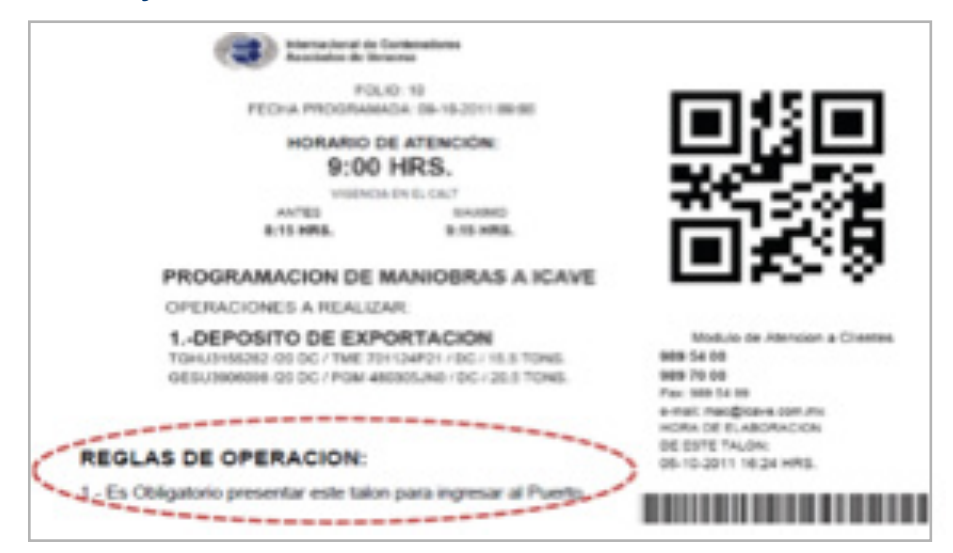

Una vez grabado el folio programado se puede consultar en el calendario o en caso de ser necesario "cancelar".

|   | Folio:            | 58                                    |
|---|-------------------|---------------------------------------|
|   | Fecha Programada: | 22/05/2012                            |
|   | Detailes:         |                                       |
|   |                   | 58 - PG-C - Programado el: 2012-05-17 |
| ļ |                   | Cancelar                              |

#### APLICACIÓN PRE-ALTA DE CONTENEDORES DE FFCC

#### Modo de operación

Dentro del módulo de pre-alta de contenedores, mostrará 3 opciones:

- Búsqueda por referencia.
- Búsqueda por fechas.
- Pre-altas.

El módulo que actualmente utilizaremos es el módulo de Pre-altas, la opción de Ferrocarril (FFCC) para Exportación.

La funcionalidad de la aplicación de Pre-alta de contenedores, es el registro de la Información de los contenedores directamente en la base de datos de ICAVE. Por tal motivo, es importante proporcionar la siguiente información, la cual se divide en dos partes:

#### Datos del transportista

| Informacion de Transporte |              |            |
|---------------------------|--------------|------------|
|                           |              |            |
| Gondola:                  | GOND         | *          |
| No. de Gondola:           | 120406       | *          |
| Transportadora:           | PERSONA - PE | RROBUR 💙 * |

Para ingresar la información de los contenedores, es necesario ingresar inicialmente los datos del transportista.

- Góndola. Letras de la góndola del ferrocarril.
- Numero de góndola. Números de góndola del ferrocarril.
- **Compañía Transportista.** Lista de las Compañías Transportistas.

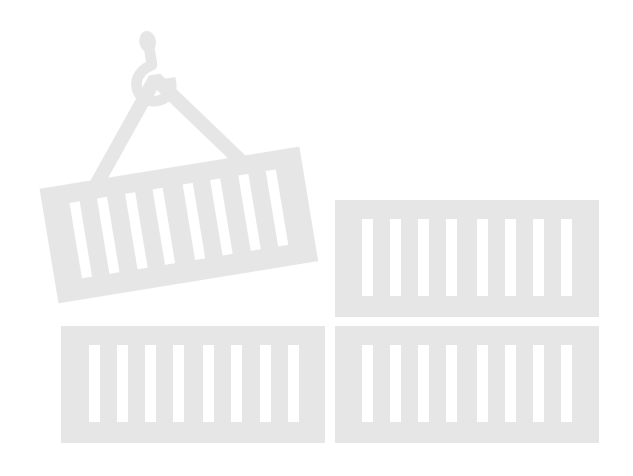

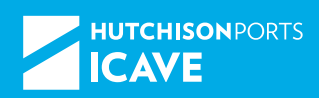

Una vez capturada la información del transporte, se deberá seleccionar el patio al cual ingresará el contenedor. Al capturarlo éste puede ser: Exportación de Lleno o Vacíos, *Free Pool* o Container Care. Posteriormente se capturará la información del contenedor que ingresará la góndola. Algunos campos se habilitarán dependiendo del patio que seleccionó.

#### Nota

No existe límite para la cantidad de contenedores que desee ingresar por la góndola.

#### Datos del contenedor

#### **Deberá ingresar:**

- **Contenedor.** Numero de Contenedor.
- Línea Naviera. Lista de las líneas navieras.
- ISO. Lista de los ISO.
- Tipo de Carga. Lista de tipo de contenedor.
- Sello 1, 2, 3. Hasta 3 sellos por contenedor.
- Lleno / Vacío. Lista de lleno o vacío.
- **Peso Neto.** Expresado en toneladas (en caso de ser lleno).
- Puerto de descarga. Lista de Puertos de Descarga.
- Destino Final. Lista de Puerto Destino Final.
- Temporal. Número del temporal del contenedor.
- Booking. Número de Booking.
- Referencia. Lista de referencia del buque.
- Mercancía. Descripción de la mercancía.
- Cantidad. Cantidad del embalaje (en bultos).
- Embalaje. Lista de embalaje de la mercancía.
- **IMO 1, 2, 3.** Lista de la clasificación de IMOS, hasta 3 IMOs.
- **UN Number 1, 2, 3.** Código de Naciones Unidas de peligrosidad.
- **RFC del Exportador.** RFC del Exportador o Cliente que paga el vacío.
- Nombre del Exportador. Nombre del Exportador o Cliente que paga el vacío.

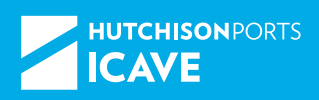

- Considerando que ante este módulo también se registran los contenedores vacíos a ingresar y con la finalidad de contar con los datos de facturación, en el último campo de "RFC del exportador" se deberán capturar los datos del cliente a quien se facturará el vacío descargado por FFCC.
- Capturar el RFC y dar clic en la lupa para realizar la búsqueda del cliente por RFC.

#### **Ejemplo**

#### Nota

Persona Moral. Al capturar el RFC, ejemplo ICA 0123456R3, se deberá dejar un espacio entre las letras del RFC y la fecha de constitución de la empresa.

#### Nota

Persona Física. Al capturar el RFC, ejemplo GUML5704117V3, NO se dejará el espacio entre las letras del RFC y la fecha de nacimiento de la persona física.

Despliega los RFC encontrados por la búsqueda con sus direcciones correspondientes el cliente seleccionará la dirección que corresponda.

| Busqueda del RF | Busqueda del RFC                          |                                                  |  |  |  |  |
|-----------------|-------------------------------------------|--------------------------------------------------|--|--|--|--|
| REC             | Nombre                                    | Dirección                                        |  |  |  |  |
| POM 051018069   | POLIEORMAS OMEGA S.A. DE C.V.             | *14 JOSE BARRAGAN HERNANDEZ S.M. S.M. 13 IT. 23. |  |  |  |  |
| POM 6112228F6   | PLASTICOS OMEGA, SA, DE CV.               | *OBJENTE 229 379 AGRICOLA OBJENTAL               |  |  |  |  |
| POM 791108HF2   | POM, S. A. DE C. V.                       | *MATIAS ROMERO 1144                              |  |  |  |  |
| POM 8911086F4   | PRODUCTOS ORGANICOS MEXICANOS, SA. DE CV. | *CONSTELACION 2950                               |  |  |  |  |
| POME720109A49   | PORTILLO MARTINEZ EMILIO                  | *TZARARACUA 44                                   |  |  |  |  |

#### Nota

El cliente a facturar deberá existir en la base de datos de ICAVE, de lo contrario no se podrá concluir el registro. En caso de no existir, favor de contactar al área de facturación al correo **facturacion@icave.com.mx** o al TEL: 9895400 ext. 5050 para proceder al alta de dicho cliente.

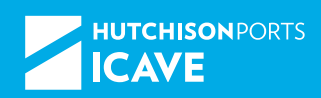

El sistema regresa todos los datos en los campos correspondientes y guarda esta información en vacíos cuando el contenedor ingresa a la Terminal.

En el caso de los contenedores vacíos que ingresen por medio del servicio VEREX, el área comercial coordinará con el cliente el formato a cubrir por las agencias aduanales para definir como se deberá registrar la información en función de su contrato o destino.

Para lo anterior personal del área comercial contactará personalmente a los operadores logísticos correspondientes.

Para terminar el registro de pre-altas deberá de oprimir el botón de FINALIZAR, el cual registrará toda la información capturada en nuestra base de datos.

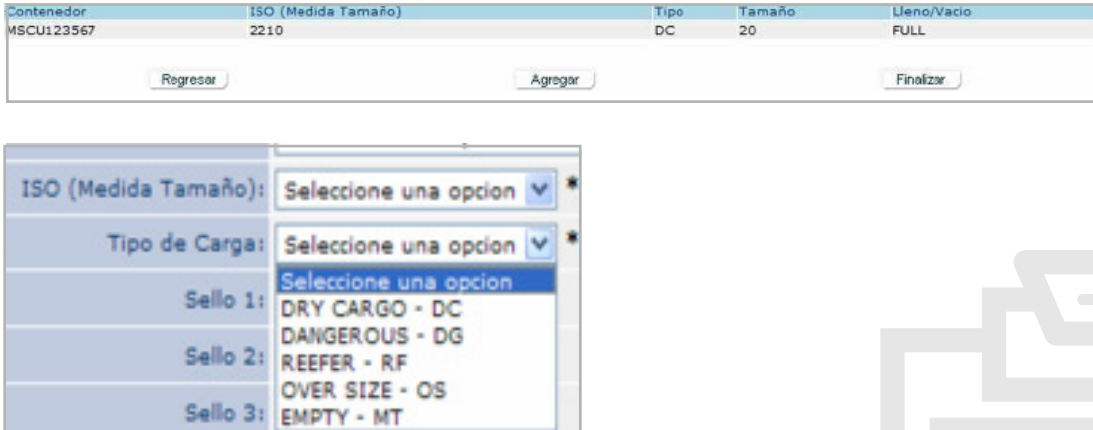

#### Consideraciones

Algunos campos se habilitarán dependiendo del patio que seleccionó y tendrá que ser llenado con el valor solicitado, en caso contrario el sistema indicará en rojo el campo que hace falta por capturar.

En algunos casos podrá seleccionar los datos de una lista de valores (LOV) ya establecida, por lo que no tendrá que ser capturado el dato.

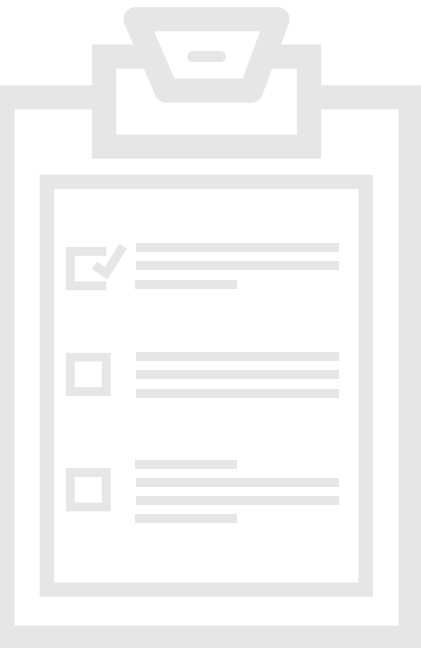

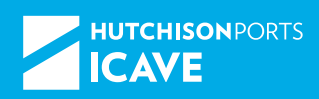

| ISO (Medida Tamaño): | Seleccione una opcion                   | - |
|----------------------|-----------------------------------------|---|
| Tipo de Carga:       | Seleccione una opcion<br>2210 20 DC 2.2 | * |
| Sello 1:             | 2215 20 DC 2.2<br>2220 20 DC 2.2        |   |
| Sello 2:             | 2228 20 DC 2.2<br>2230 20 RF 3          | = |
| Sello 3:             | 2232 20 RF 3<br>2240 20 PH 3            |   |
| Lleno/Vacio:         | 2250 20 OT 2.6<br>2251 20 OT 2.6        |   |

La lista de valores son ISO, tamaño, tipo y tara por lo que deberá de tomar en cuenta la tara al momento de seleccionar el tipo y tamaño del contenedor que ingrese.

| UN Numbers | 1 |
|------------|---|
| 3          |   |
| 12         |   |
| 1001       | 1 |
| 1002       | 1 |
| 1003       | 1 |
| 1005       | 1 |

#### Nota

Los pesos son en TONELADAS.

Para los IMOS se cuenta con una lupa la cual muestra una lista de los posibles valores que se pueden registrar.

Cualquier dato que se omita el sistema se lo indicará en rojo.

Para conocer la referencia del buque donde se cargará el contenedor. Seleccione la pestaña de "Itinerario".

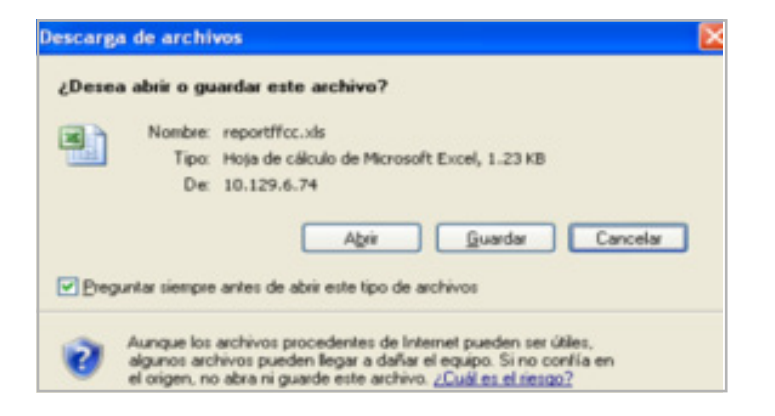

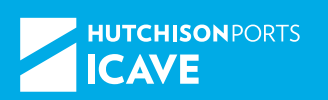

## Ingrese el intervalo de fechas en los cuales arribará el buque a ICAVE.

| Reference | Vessel      | Register | Estim.<br>Arrival | Ectim.<br>Depart | Actual<br>Arrival | Actual<br>Depart | Closing Date        | Discharge<br>Init. | Discharge<br>Final | In Bound<br>Voyage | OutBound<br>Voyage |
|-----------|-------------|----------|-------------------|------------------|-------------------|------------------|---------------------|--------------------|--------------------|--------------------|--------------------|
| BC2008119 | -           |          | 21/06/2006        | 21/06/2006       |                   |                  | 20/06/2006<br>19.00 |                    |                    | 616R               | 616R               |
|           | -           | R        | 20/06/2006        | 20/06/2006       |                   |                  | 20/06/2006<br>13.00 |                    | i i                | 613A               | 613R               |
|           | Courses and | 1        | 21/06/2006        | 21/06/2006       |                   |                  | 20/06/2006<br>19.00 |                    |                    | 047W               | 0475               |
|           | CORES OF    |          | 22/06/2006        | 22/06/2006       |                   |                  | 21/06/2006          |                    |                    | 005N               | 0100               |

#### Informe de Pre-alta

Al finalizar el proceso de Pre-alta se abrirá una ventana nueva en Excel, el cual tendrá la opción de Guardar (la cual recomendamos usar) y Abrir para ver la información en Excel.

Esta información es el formato establecido por la aduana, mismo al que sólo deberán dar formato de impresión, firmar, escanear y enviar a La Ferroviaria o a ICAVE según aplique en cada caso.

Cada registro de Pre-alta, indicará los contenedores que ingresara físicamente el transporte. Es decir, se maneja como un evento. Por ejemplo: Si un transporte ingresará dos contenedores en un mismo día, pero en diferente horario, primero se deberá registrar la Pre-alta del transporte con el contenedor que ingresará primero, y posteriormente la Pre-alta del transporte con el otro contenedor.

Si por equivocación, se ingresa un registro de Pre-alta, indicando que un transporte ingresará dos contenedores al mismo tiempo, pero al momento de ingresar a la Terminal, sólo transporta un contenedor, la pre-alta realizada no será válida.

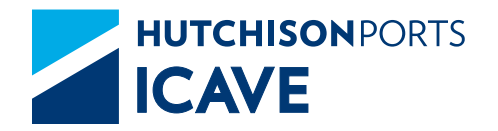

# SERVICIOS

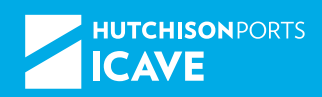

Al ingresar al sistema web, le muestra los módulos que tiene asignados, para la programación de servicios previos y desconsolidación; Deberá seleccionar la opción "Servicios".

Sistema web módulo de servicios, le muestra campos de captura donde deberán capturar el número de contendor o tarja dependiendo el tipo de servicio que desee realizar:

| Solicitud de Maniobras de Servicio | s a la Carga                                           | <b>?</b> |
|------------------------------------|--------------------------------------------------------|----------|
|                                    |                                                        |          |
| INTRODUZCA EL NUMERO DE CO         | ONTENEDOR SI DESEA PROGRAMAR UN SERVICIO A CONTENEDOR  |          |
| CONTENEDOR:                        | Aceptar                                                |          |
| INTRODUZCA EL NUMERO DE TA         | ARJA SI DESEA PROGRAMAR UN SERVICIO A MERCANCIA SUELTA |          |
| TARJA:                             | Aceptar                                                |          |
| Asignar mercancia a Agentes        | anar                                                   |          |
| Aduanales: Imp                     |                                                        |          |

| Consulta de Servicios a la Carga                                                |
|---------------------------------------------------------------------------------|
|                                                                                 |
| INTRODUZCA EL NOMERO DE POLIO SI DESEA CONSULTAR ON SERVICIO A CONTENEDOR       |
| FOLIO: Aceptar                                                                  |
| INTRODUZCA EL NUMERO DE FOLIO SI DESEA CONSULTAR UN SERVICIO A MERCANCIA SUELTA |
| FOLIO: Aceptar                                                                  |

Si el servicio se desea a contenedor, cuando se captura el contenedor se da en la opción aceptar y en pantalla se muestran los datos generales del contenedor en el primer bloque, en segundo bloque se muestran los campos de captura para que el usuario registre el tipo de servicio:

En los campos se muestran:

- SERVICIO: En el campo de selección de servicio el usuario deberá seleccionar de la lista de valores el tipo de servicio.
- AUTORIDAD: Se muestran 3 campos de selección de tipo de autoridad, esta información es opcional para el usuario.
- TIPO DE EMBALAJE: Muestra una lista de valores con los tipos de embalaje que pueda traer la mercancía.

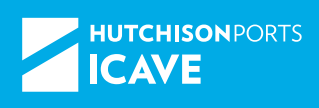

- PERSONAL ADICIONAL: Campo de captura opcional, para que el usuario registre personal adicional si lo requieren.
- COMENTARIOS: Campo de captura opcional, para que el usuario.
- RFC: Campo que muestra una lista de valores dependiendo de la referencia que capture el usuario del nombre de su cliente.
- NOMBRE DEL CLIENTE: Muestra el nombre del cliente (razón social) del RFC que seleccionó.
- ENVÍO DE CONTENDOR A SPF: Campo de selección opcional, si el usuario determina si el contendor se retira el mismo día de su servicio.

| SERVICIOS                              | 2                                                    |
|----------------------------------------|------------------------------------------------------|
|                                        |                                                      |
| INICIO DE SERVICIO: 2015-              | 11-30 13:58:25.0                                     |
| AGENTE ADUANAL O NAVIERO:              |                                                      |
| CONTENEDOR:                            |                                                      |
| BUQUE:                                 |                                                      |
| I INEA.                                |                                                      |
| TAMAÑO: 40                             |                                                      |
| TIPO: IMPO                             |                                                      |
| FECHA DE ARRIBO: 2015-                 | 11-24 03:42:40.0                                     |
| B/L No: Marcus                         | 1780-18-                                             |
| PUERTO DE EMBARQUE:                    | ELEN, ITALIN                                         |
| MANIOBRA SOLICITADA                    |                                                      |
| SELECCIONE LA OPCION DE SU             | SOLICITUD                                            |
| TIPO DE SERVICIO:                      | INSPECCION PREVIA CON LLENADO VACIADO                |
| SERVICIO:                              | INSP. PREVIA CON LLENADO/ VACIADO MERC. PALETIZADA 🔻 |
|                                        | ADUANA                                               |
| AUTORIDAD:                             | DROFEDA                                              |
|                                        |                                                      |
|                                        | 0 554                                                |
| TIPO DE EMBALAJE:                      | Seleccione una opción 🔻                              |
| PERSONAL ADICIONAL:                    | Seleccione una opción 🔺<br>CONTENEDOR                |
| COMENTARIOS:                           | CAMIONES<br>GRANEL LIQUIDO                           |
| RFC:                                   | CHAROLAS                                             |
|                                        | BARRICAS                                             |
| Nombre cliente:                        | VACIO                                                |
| ENVIO DE CONTENEDOR A SPF              | PLACAS                                               |
| SELECCIONE LA FECHA EN LA QUE          | TAMBORES<br>CA1AS                                    |
| DESEA PROGRAMAR SU SERVICIO            | BARRAS                                               |
| Regresar                               | PACAS Aceptar                                        |
|                                        | CAMIONETAS                                           |
|                                        | ROLSAS                                               |
| Copyright © 2006 Internacional de Cont | JAULAS Interes 20 de enviende de 2015                |
|                                        | PIEZA AUTOMOTRIZ                                     |
|                                        | CARTONADA<br>DAOLETONES TURO                         |
|                                        | PAQUEIONES TOBO                                      |

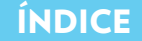

• SELECCIONE LA FECHA EN LA QUE DESEA PROGRA-MAR SU SERVICIO: Muestra una lista de valores con las fechas disponibles para realización del servicio.

| SERVICIOS                                | 0                                                                        |
|------------------------------------------|--------------------------------------------------------------------------|
|                                          |                                                                          |
| INICIO DE SERVICIO: 2015-1               | 11-30 13:58:25.0                                                         |
| AGENTE ADUANAL O NAVIERO:                | REALIZED STREET, STREET, STREET, ST. ST. ST. ST. ST. ST. ST. ST. ST. ST. |
| CONTENEDOR:                              |                                                                          |
| BUQUE:                                   |                                                                          |
| AGENCIA NAVIERA:                         |                                                                          |
| LINEA:                                   |                                                                          |
| TIDO, IMPO                               |                                                                          |
| FECHA DE ARRIBO: 2015-1                  | 11-24 03:42:40.0                                                         |
| B/L No: MECLA                            |                                                                          |
| PUERTO DE EMBARQUE:                      | LED- TPALIN                                                              |
| MANIOBRA SOLICITADA                      |                                                                          |
| SELECCIONE LA OPCION DE SU               | SOLICITUD                                                                |
| TIPO DE SERVICIO:                        | INSPECCION PREVIA CON LLENADO VACIADO                                    |
| SERVICIO                                 | INSP. PREVIA CON LLENADO/ VACIADO MERC. PALETIZADA 🔻                     |
|                                          | ADUANA                                                                   |
| AUTORIDAD                                |                                                                          |
| Automotor                                |                                                                          |
|                                          | U SSA                                                                    |
| TIPO DE EMBALAJE:                        | SACOS T                                                                  |
| PERSONAL ADICIONAL:                      | 0                                                                        |
| COMENTARIOS:                             |                                                                          |
| RFC:                                     |                                                                          |
| Nombre cliente:                          | HECTOR ARTURO ARRIVAL SERVICE                                            |
| ENVIO DE CONTENEDOR A SPF                |                                                                          |
| SELECCIONE LA FECHA EN LA QUE            | 02.12.2015                                                               |
| DESEA PROGRAMAR SU SERVICIO              | 01-12-2015                                                               |
| Regresar                                 | 01-12-2015 Aceptar J                                                     |
|                                          | 02-12-2015                                                               |
| Convicte & 2006 Internacional de Cont    | 03-12-2015                                                               |
| copyright to 2000 Internacional de Conto | 04-12-2015 Under veracidad i Acerca de 2015                              |
|                                          | 15.12.2015 Taries au de noviembre de 2013                                |

Una vez seleccionada la fecha el usuario deberá seleccionar la opción «ACEPTAR», el sistema le arrojará en pantalla el número de servicio programado y la fecha.

- El sistema envía servicio (PDF) a correo de usuario.
- El sistema tiene la opción de reimprimir el servicio programado.
- El sistema permite cancelar el servicio, siempre que no sea a la fecha misma fecha del servicio programado.

## MOBILE PORT

**Transportista** Consulta de plana por transportista

**Noticias** Recibe noticias de tu interés

**Placa** Consulta placa por placa

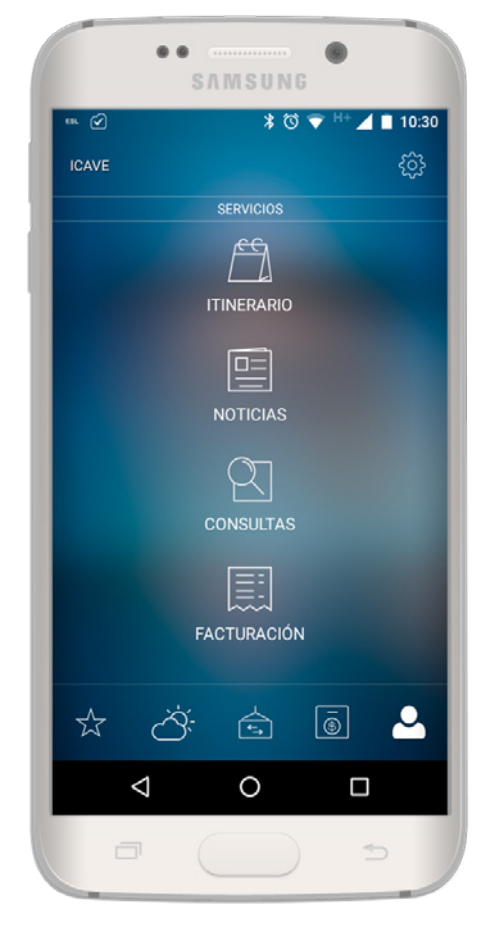

**Contenedor** Consulta por contenedor

Pedimento Consulta de pedimento

**Booking** Consulta de booking

## Descarga MOBILEPORT

Descarga inmediatamente y de forma gratuita nuestra aplicación y comienza a disfrutar de sus beneficios. Disponible para Apple iOS y Android.

## www.mobileport.com.mx

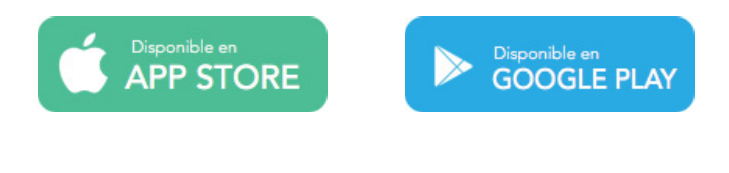

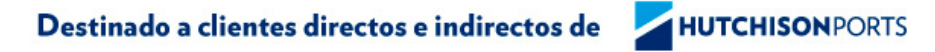

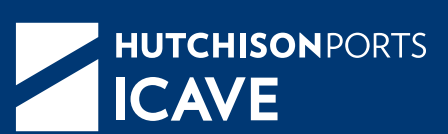

www.icave.com.mx

#### **Oficinas Administrativas**

Ave. Morelos No. 159 Esq. Emparan Col. Centro. 91700. Veracruz, Ver, México

> mac@icave.com.mx +52 (229) 989.5400

#### Terminal Especializada de Contenedores

Interior del Recinto Portuario Zona II. Veracruz, Ver. México Atención a Clientes

mac@icave.com.mx +52 (229) 989.7000

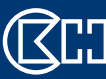